# **Oracle 19c Server auf Oracle Linux 7**

## Vorbemerkung

Oracle Linux (OL, früher bekannt als Oracle Enterprise Linux) ist eine Linux-Distribution, die von Oracle gepackt und frei vertrieben wird. Es wurde aus dem RHEL-Quellcode (Red Hat Enterprise Linux) kompiliert und ersetzt das Red Hat-Branding durch das von Oracle. Benutzer können Oracle Linux kostenlos über den E-Delivery-Service von Oracle (Oracle Software Delivery Cloud) oder von verschiedenen Mirror-Sites herunterladen und kostenlos bereitstellen und verteilen.

Oracle Database 19c ist die langfristige Support-Version der Oracle Database 12c- und 18c-Produktfamilie und bietet Kunden Premier- und Extended Support bis März 2023 bzw. März 2026. In diesem Tutorial wird die Enterprise Edition installiert, aber auch die Standard Edition funktioniert.

In diesem Tutorial werden Linux und Oracle in einer virtuellen Maschine unter Proxmox installiert. Andere Virtualisierungslösungen wie VMware oder VirtualBox gehen natürlich genauso gut.

## Installation

### Linux ISO herunterladen

Nehmen sie die neuste Version von Oracle Linux 7. Zum Zeitpunkt da diese Anleitung entstand war das 7.7, wenn eine neuere Ausgabe der 7er Version vorhanden ist können sie ruhig jene nehmen.

Oracle Linux 8 sollten sie jedoch nicht nehmen, derzeit ist die Datenbank 19c jedenfalls noch nicht dafür freigegeben und die Installaton scheitert.

Holen sie Oracle Linux von https://edelivery.oracle.com:

- Melden sie sich mit ihrem Oracle Konto an (ggf. kostenlose Registrierung möglich)
- Suchen sie nach "Oracle Linux"
- Fügen sie "DLP: Oracle Linux 7.7.0.0.0 (Oracle Linux)" zum Warenkorb hinzu
- Wählen sie beim Checkout "x86 64 bit" als Plattform
- Akzeptieren sie die Lizenzvereinbarung
- Laden sie "VV983339-01.iso Oracle Linux Release 7 Update 7 for x86 (64 bit), 4.4 GB" herunter

## Kreieren der Virtuellen Maschine

Beispielvorschlag für eine brauchbare Entwicklungsdatenbank:

- Installations-Disk Image Datei (iso): V1004253-01.iso
- Name der virtuellen Maschine: ora19

- Maximale Festplattengrösse: 100 GB
- Virtuelle Festplatte als eine einzige Datei speichern
- Arbeitsspeicher: 3 GB
- Prozessoren: 2
- Netzwerk-Adapter: Bridged

Für eine Produktionsdatenbank sollten sie je nach Anzahl Benutzern natürlich mehr Arbeitsspeicher und Prozessoren vorsehen.

## **Linux Installation**

#### Zeige alle Installationsschritte

| ORACLE                                                                 |  |
|------------------------------------------------------------------------|--|
| Oracle Linux 7.7                                                       |  |
| Install Oracle Linux 7.7<br>Test this media & install Oracle Linux 7.7 |  |
| Troubleshooting >                                                      |  |
|                                                                        |  |
|                                                                        |  |
|                                                                        |  |
| Oracle Linux 🚑                                                         |  |

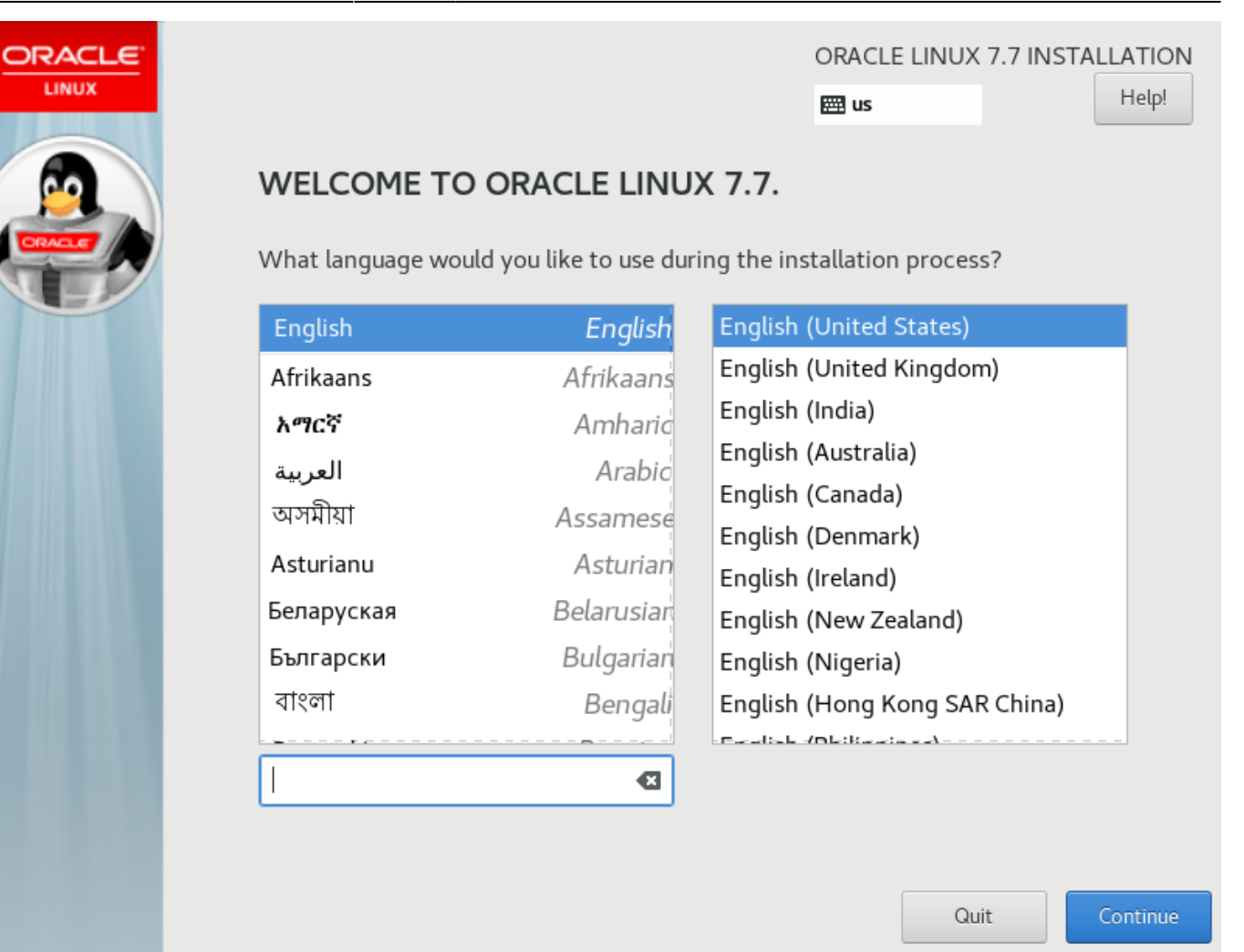

| INSTALLAT   | TION SUMMARY                                | c                 | DRACLE LINUX                    | 7.7 INSTALLATION<br>Help!    |
|-------------|---------------------------------------------|-------------------|---------------------------------|------------------------------|
| LOCALIZA    | TION                                        |                   |                                 |                              |
| $\Theta$    | DATE & TIME<br>Americas/New York timezone   |                   | <b>KEYBOARE</b><br>English (US) | <b>)</b>                     |
| á           | LANGUAGE SUPPORT<br>English (United States) |                   |                                 |                              |
| SOFTWAR     | E                                           |                   |                                 |                              |
| 0           | INSTALLATION SOURCE                         | 4                 | SOFTWAR<br>Minimal Inst         | E SELECTION<br>tall          |
| SYSTEM      |                                             |                   |                                 |                              |
|             | INSTALLATION DESTINATION                    | 0                 | KDUMP                           |                              |
|             |                                             | M/o won't touch   | Quit                            | Begin Installation           |
| A Please co | mplete items marked with this icon befo     | ore continuing to | the next step.                  | ou ciick Begin Installation. |

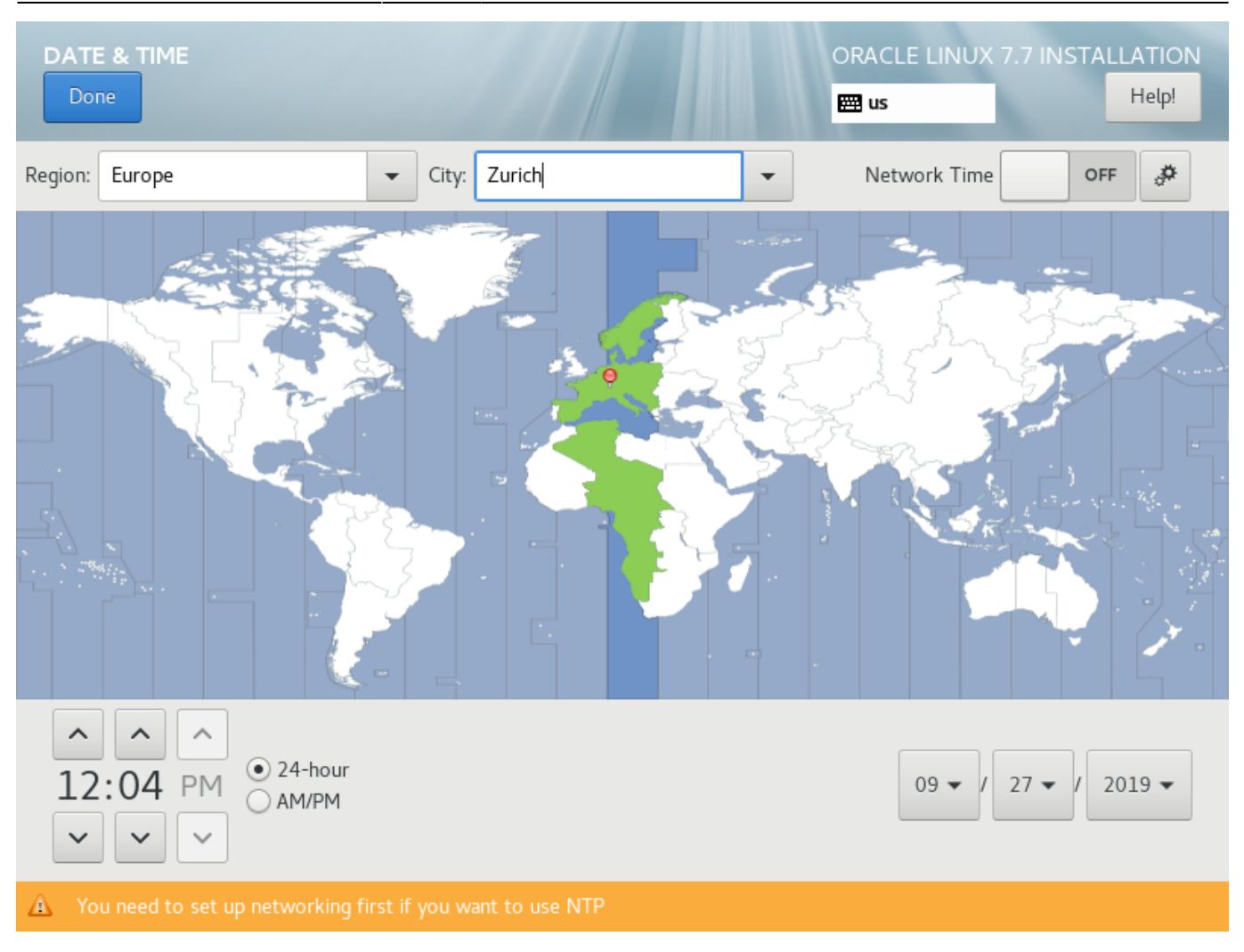

| KEYBOARD LAYOUT | ORACLE LINUX 7. | 7 INSTALLATION |
|-----------------|-----------------|----------------|
| Done            | 🖽 ch            | Help!          |

Which keyboard layouts would you like to use on this system? You may move any layout to the top of the list to select it as the default.

| Swiss German; Alemannic; Alsatian (German (Switzerland)) | Test the layout configuration below: |
|----------------------------------------------------------|--------------------------------------|
|                                                          | öäü                                  |
|                                                          |                                      |
|                                                          |                                      |
|                                                          | Lawart switching not configured      |
|                                                          | Layout switching hot conligued.      |
|                                                          | Options                              |
|                                                          |                                      |
|                                                          |                                      |
|                                                          |                                      |
|                                                          |                                      |
|                                                          |                                      |
| + - ^ ~ 📼                                                |                                      |
|                                                          |                                      |
|                                                          |                                      |

| SOFTWARE SELECTION                                                                                                    | ORACLE LINUX 7.7 INSTALLATION<br>때 ch Help!                                                                                                    |
|----------------------------------------------------------------------------------------------------|----------------------------------------------------------------------------------------------------|
| Base Environment         Minimal Install<br>Basic functionality.         Infrastructure Server<br>Server for operating network infrastructure services.         File and Print Server<br>File, print, and storage server for enterprises.         Basic Web Server<br>Server for serving static and dynamic internet content.         Virtualization Host<br>Minimal virtualization host.         Server with GUI<br>Server for operating network infrastructure services,<br>with a GUI. | Add-Ons for Selected Environment         Backup Server         Software to centralize your infrastructure's backups.         DNS Name Server         This package group allows you to run a DNS name server (BIND) on the system.         E-mail Server         Allows the system to act as a SMTP and/or IMAP e-mail server.         FTP Server         Allows the system to act as an FTP server.         File and Storage Server         CIFS, SMB, NFS, iSCSI, iSER, and iSNS network storage server.         Hardware Monitoring Utilities         A set of tools to monitor server hardware.         Identity Management Server         Centralized management of users, servers and authentication policies.         Infiniband Support         Software designed for supporting clustering and grid connectivity using RDMA-based InfiniBand and iWARP fabrics.         Java Platform |

| NETWORK & HOST NAME                                                       |                  |                                                | ORACLE LINUX 7                               | .7 INSTAL |
|---------------------------------------------------------------------------|------------------|------------------------------------------------|----------------------------------------------|-----------|
| Ethernet (ens33)     Intel Corporation 82545EM Gigabit Ethernet Controlle | Z                | Ethernet (ens33)<br>Connected                  |                                              | ON        |
|                                                                           | Hardware Address | 00:0C:29:AD:DC:CC                              |                                              |           |
|                                                                           | Speed            | 1000 Mb/s                                      |                                              |           |
|                                                                           | IPv4 Address     | 10.56.2.46                                     |                                              |           |
|                                                                           | IPv6 Address     | 2a02:120b:2c24:98d0:d<br>2a02:120b:2c24:98d1:b | 1c6:7cd1:b623:8663/6<br>bef:b344:592:b86f/64 | 4         |
|                                                                           | Subnet Mask      | 255.255.0.0                                    |                                              |           |
|                                                                           | Default Route    | 10.56.1.1                                      |                                              |           |
|                                                                           | DNS              | 10.56.1.1                                      |                                              |           |
|                                                                           |                  |                                                |                                              |           |
|                                                                           |                  |                                                |                                              |           |
| + -                                                                       |                  |                                                |                                              | Configu   |
| Host name: vmora19                                                        | Apply            |                                                | Current ho                                   | st name:  |

| INSTALLATIC | ON SUMMARY                                                  |              | ORACLE LINUX 7.7 INSTAL                       |
|-------------|-------------------------------------------------------------|--------------|-----------------------------------------------|
| 9           | DATE & TIME<br>Europe/Zurich timezone                       |              | <b>KEYBOARD</b><br>Swiss German; Alan (Switze |
| á           | LANGUAGE SUPPORT<br>English (United States)                 |              |                                               |
| SOFTWAR     | E                                                           |              |                                               |
| 0           | INSTALLATION SOURCE                                         | 4            | SOFTWARE SELECTION<br>Server with GUI         |
| SYSTEM      |                                                             |              |                                               |
| ?           | INSTALLATION DESTINATION<br>Automatic partitioning selected |              | KDUMP<br>Kdump is enabled                     |
| ÷           | NETWORK & HOST NAME<br>Wired (ens33) connected              |              | SECURITY POLICY No profile selected           |
|             |                                                             |              | Quit Begin Ins                                |
|             |                                                             | We won't tou | ich your disks until you click 'Begin         |

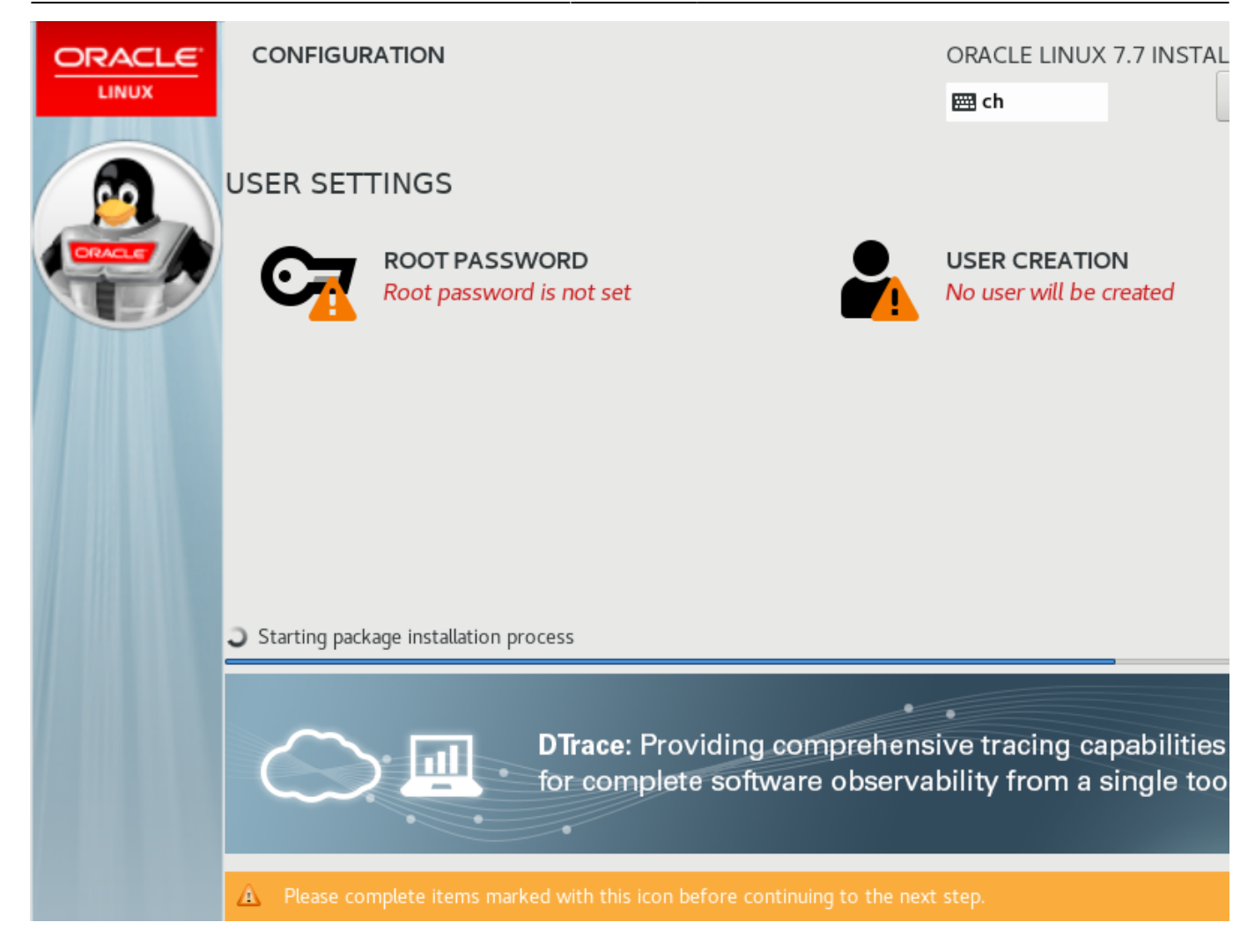

| ROOT PASSWORD |                                       |                                          | ORACLE LINUX 7.7 INSTA |
|---------------|---------------------------------------|------------------------------------------|------------------------|
|               | The root account is used for administ | stering the system. Enter a password for | the root user.         |
|               | Root Password:                        | •••••                                    |                        |
|               |                                       |                                          | Strong                 |
|               | Confirm:                              | •••••                                    |                        |
|               |                                       |                                          |                        |
|               |                                       |                                          |                        |
|               |                                       |                                          |                        |
|               |                                       |                                          |                        |
|               |                                       |                                          |                        |
|               |                                       |                                          |                        |
|               |                                       |                                          |                        |

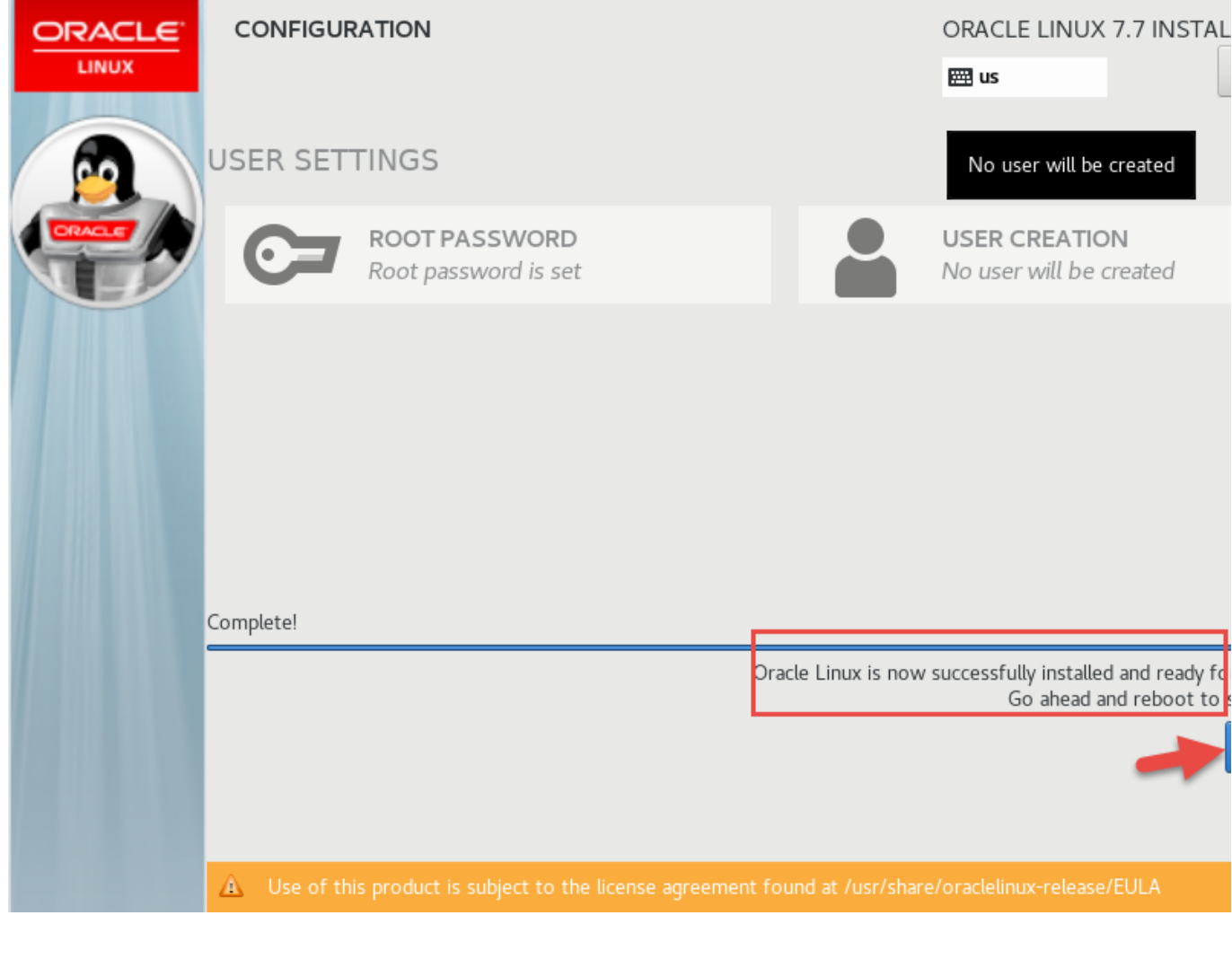

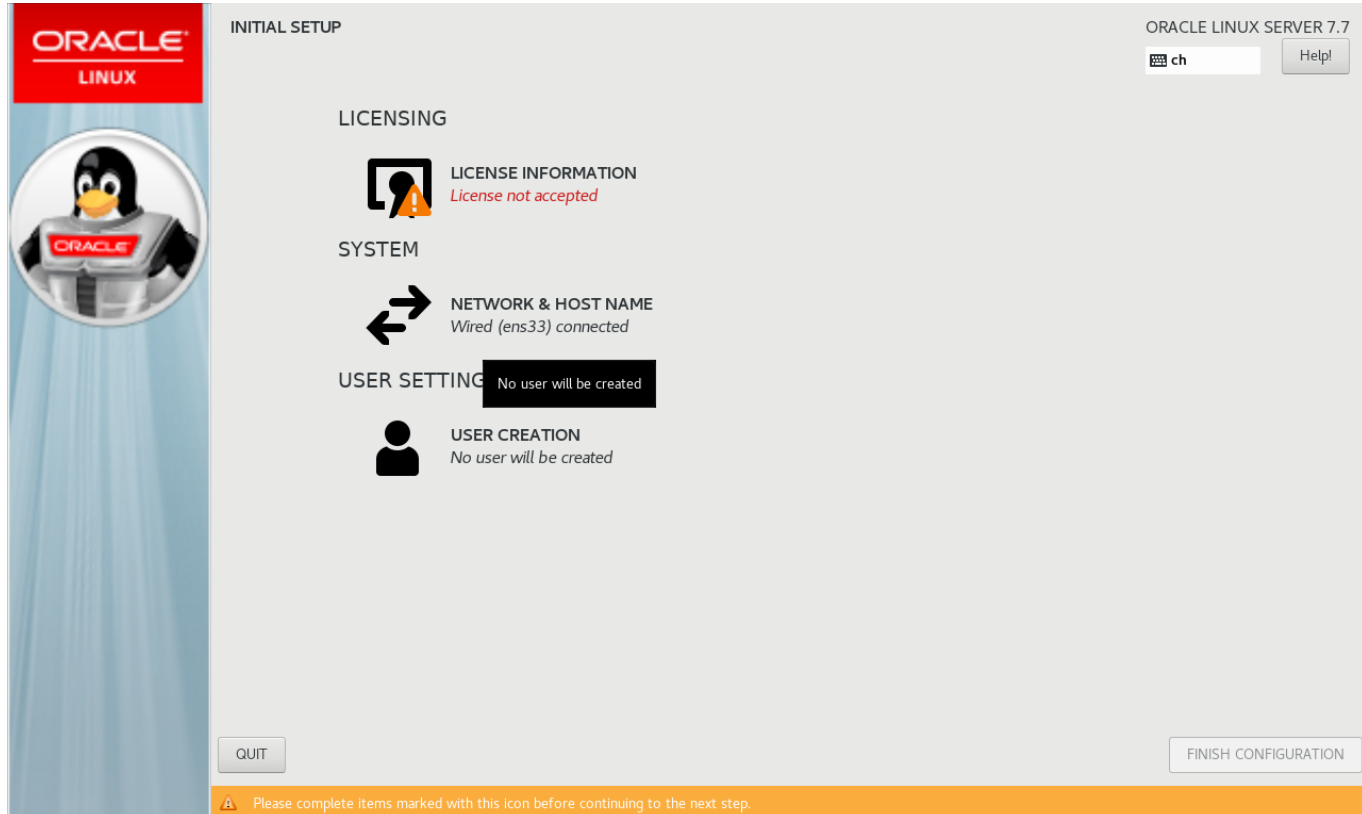

An diesem Punkt des grafischen Setups halten wir inne. Vor der Fortsetzung muss das Paket "Oracle

19c preinstall" installiert werden welches benötigte Komponenten hinzufügt und den Benutzer "oracle" anlegt den wir im GUI verwenden wollen.

## Aktualisierung und Datenbank Installationsvorbereitung

Öffnen sie mit PuTTY eine SSH Terminalverbindung zu "vmora19" und melden sie sich als root mit dem oben festgelegten Passwort an.

Software aktualisieren:

# yum -y update

"Oracle 19c preinstall" installieren:

# yum install -y oracle-database-preinstall-19c

Definieren eines Passworts für Benutzer "oracle" damit wir uns anmelden können:

# passwd oracle

Neustart:

# reboot

## **Grafisches Setup beenden**

Zeige abschliessende Schritte

|          |                                                                                                    | ORACLE LINUX SEF                                                                                                    | Helpl            |
|----------|----------------------------------------------------------------------------------------------------|----------------------------------------------------------------------------------------------------|------------------|
| LINU     | X                                                                                                    | 🖽 ch                                                                                                    | rietp:           |
|          | LICENSING                                                                                                    |                                                                                                    |                  |
|          | LICENSE INFORMATION<br>License not accepted                                                                                                    |                                                                                                    |                  |
| ORACL    | SYSTEM                                                                                                    |                                                                                                    |                  |
| <b>U</b> | NETWORK & HOST NAME<br>Wired (ens33) connected                                                                                                    |                                                                                                    |                  |
|          |                                                                                                    |                                                                                                    |                  |
|          |                                                                                                    |                                                                                                    |                  |
|          | No user will be created                                                                                                    |                                                                                                    |                  |
|          |                                                                                                    |                                                                                                    |                  |
|          |                                                                                                    |                                                                                                    |                  |
|          |                                                                                                    |                                                                                                    |                  |
|          |                                                                                                    |                                                                                                    |                  |
|          |                                                                                                    |                                                                                                    |                  |
|          |                                                                                                    |                                                                                                    |                  |
|          | QUIT                                                                                                    | FINISH CONFIGU                                                                                                    | JRATION          |
|          | A Please complete items marked with this icon before continuing to the next step.                                                                                                    |                                                                                                    |                  |
|          |                                                                                                    |                                                                                                    |                  |
| Dana     |                                                                                                    |                                                                                                    |                  |
| Done     |                                                                                                    | 🖽 ch                                                                                                    | RVER 7.<br>Help! |
| Done     |                                                                                                    | CRACLE LINUX SI                                                                                                    | Help!            |
| Done     | License Agreement:                                                                                                    | mach                                                                                                    | Help!            |
| Done     | License Agreement: ORACLE LINUX LICENSE AGREEMENT                                                                                                    | Ch                                                                                                    | Help!            |
| Done     | License Agreement:           ORACLE LINUX LICENSE AGREEMENT           "We," "us," "our" and "Oracle" refers to Oracle America, Inc. "You" and "your" refers to the individual or entity that has acquired the Oracle Linux programs. "Oracle programs" refers to the Linux software product which you have acquired. "License" refers to your right to use the Oracle Linux programs under the terms of this License Agreement (the "Agreement") and the licenses referenced herein. This Agreement shall be governed by and construed in accordance with California law, es body of California law concerning the conflict of laws, and you and Oracle agree to submit to the exclusive jurisdiction of, and venue in, the courts of San Francisc counties in California in any dispute arising out of or relating to this Agreement.                                                                                                    | e Linux<br>Oracle Linux<br>Xxept for that<br>o or Santa Clara                                                                                                    | Help!            |
| Done     | License Agreement: ORACLE LINUX LICENSE AGREEMENT "We," "us," "our" and "Oracle" refers to Oracle America, Inc. "You" and "your" refers to the individual or entity that has acquired the Oracle Linux programs. "Oracle programs" refers to the Linux software product which you have acquired. "License" refers to your right to use the Oracle Linux programs under the terms of this License Agreement (the "Agreement") and the licenses referenced herein. This Agreement shall be governed by and construed in accordance with California law, es body of California law concerning the conflict of laws, and you and Oracle agree to submit to the exclusive jurisdiction of, and venue in, the courts of San Francisc counties in California in any dispute arising out of or relating to this Agreement. We are willing to provide a copy of the Oracle Linux programs to you only upon the condition that you accept all of the terms contained in this Agreement. Read carefully and indicate your acceptance by either selecting the "Accept" button at the bottom of the page to confirm your acceptance, if you are not willing to be boun terms, select the "Do Not Accept" button or discontinue the installation process.                                                                                                    | E Linux<br>Oracle Linux<br>Coracle Linux<br>xcept for that<br>o or Santa Clara                                                                                                    | Help!            |
| Done     | License Agreement: ORACLE LINUX LICENSE AGREEMENT "We," "us," "our" and "Oracle" refers to Oracle America, Inc. "You" and "your" refers to the individual or entity that has acquired the Oracle Linux programs. "Oracle programs" refers to the Linux software product which you have acquired. "License" refers to your right to use the Oracle Linux programs under the terms of this License Agreement (the "Agreement") and the licenses referenced herein. This Agreement shall be governed by and construed in accordance with California law, es body of California law concerning the conflict of Jaws, and you and Oracle agree to submit to the exclusive jurisdiction of, and venue in, the courts of San Francisc counties in California in any dispute arising out of or relating to this Agreement. We are willing to provide a copy of the Oracle Linux programs to you only upon the condition that you accept all of the terms contained in this Agreement. Read carefully and indicate your acceptance by either selecting the "Accept" button at the bottom of the page to confirm your acceptance. If you are downloading the Or programs, or continuing to install the Oracle Linux programs, if you have received this Agreement during the installation process. If you are not willing to be boun terms, select the "Do Not Accept" button or discontinue the installation process.  1. Grant of Licenses to the Oracle Linux programs. Subject to the terms of this Agreement, Oracle grants to you a license to the Oracle Linux programs and the Addition, a list of components may be delivered with the Oracle Linux programs and the Addition, a list of components may be delivered with the Oracle Linux programs and the Addition, a list of components may be delivered with the Oracle Linux programs and the Addition with addition, a list of components may be delivered with the Oracle Linux programs and the Addition with addition all accessed online at https://oss.oracle.com/sources/. This Agreement does not limit, supersede or modify your rights und associated with any s | e Linux<br>Oracle Linux<br>xcept for that<br>o or Santa Clara<br>Ithe terms<br>racle Linux<br>d by these<br>e GNU General<br>located in the<br>onal Oracle<br>Additional<br>er the license                                                     | Help!            |
| Done     | License Agreement:  ORACLE LINUX LICENSE AGREEMENT  "We," "us," "our" and "Oracle" refers to Oracle America, Inc. "You" and "your" refers to the individual or entity that has acquired the Oracle Linux programs. "Oracle programs" refers to the Linux software product which you have acquired. "License" refers to your right to use the Oracle Linux programs under the terms of this License Agreement (the "Agreement") and the licenses referenced herein. This Agreement shall be governed by and construed in accordance with California law, es body of California law concerning the conflict of laws, and you and Oracle agree to submit to the exclusive jurisdiction of, and venue in, the courts of San Francisc counties in California in any dispute arising out of or relating to this Agreement. We are willing to provide a copy of the Oracle Linux programs to you only upon the condition that you accept and or the component by ad construction of, and venue in, the courts of San Francisc counties in California in any dispute arising out of or relating to this Agreement. We are willing to provide a copy of the Oracle Linux programs to you only upon the condition that you accept and in this Agreement. Read carefully and indicate your acceptance by either selecting the "Accept" button at the bottom of the page to confirm your acceptance, if you are not willing to be boun terms, select the "Do Not Accept" button or discontinue the installation process. 1. Grant of Licenses to the Oracle Linux programs. Subject to the terms of this Agreement, Oracle grants to you a license to the Oracle Linux programs and the Additi Linux programs can be found and accessed online at http://oss.oracle.com/isources/. This Agreement downod or acting the Oracle Linux programs and the Additi Linux programs can be found and accessed online at http://oss.oracle.com/isources/. This Agreement does not limit, supersede or modify your rights unde associated with any separately licensed individual component. 2. Licenses to Additional Oracle Linux programs. Certai  | Elinux<br>Oracle Linux<br>Cracle Linux<br>Xcept for that<br>o or Santa Clara<br>I the terms<br>racle Linux<br>id by these<br>e GNU General<br>located in the<br>onal Oracle<br>Additional<br>er the license                                    | RVER 7.          |
| Done     | License Agreement: ORACLE LINUX LICENSE AGREEMENT 'We," 'us," 'our" and 'Oracle 'refers to Oracle America, Inc. 'You' and 'your' refers to the individual or entity that has acquired the Oracle Linux programs. 'Oracle programs' refers to the Linux software product which you have acquired. 'License' refers to your right to use the Oracle Linux programs under the terms of this License Agreement (the 'Agreement') and the licenses referenced herein. This Agreement shall be governed by and construed in accordance with California law, ee body of California aw concerning the conflict of laws, and you and Oracle agree to submit to the exclusive jurisdiction of, and venue in, the courts of San Francisc counties in California in any dispute arising out of or relating to this Agreement. We are willing to provide a copy of the Oracle Linux programs to you only upon the condition that you accept all of the terms contained in this Agreement. Read carefully and indicate your acceptance by either selecting the 'Accept' button at the bottom of the page to confirm your acceptance. If you are downloading the Or programs, or continuing to install the Oracle Linux programs. If you have received this Agreement, during the installation process. 1. Grant of Licenses to the Oracle Linux programs. Subject to the terms of this Agreement, Oracle grants to you a license to the Oracle Linux programs and the Additi Linux programs (as defined below) or accessed online at http://oss.oracle.com/linux/legu/oracle-ist.html. The source code for the Oracle Linux Programs and the Additi Linux programs (as defined below) or accessed online at http://oss.oracle.com/linux/legu/oracle-ist.html. The source code for the Oracle Linux programs and the Additi Linux programs (as defined below) or accessed online at http://oss.oracle.com/linux/legu/oracle-ist.html. The source code for the Oracle Linux programs and the Additi Linux programs (as defined below) or accessed online at http://oss.oracle.com/linux/legu/oracle-ist.html. The source code for the Oracle   | E Linux<br>Oracle Linux<br>Coracle Linux<br>Xxept for that<br>o or Santa Clara<br>the terms<br>racle Linux<br>di by these<br>e GNU General<br>located in the<br>onal Oracle<br>Additional<br>er the license<br>medium or as<br>under the terms | RVER 7.          |
| Done     | License Agreement:           ORACLE LINUX LICENSE AGREEMENT           "We," 'us, "our" and "Oracle" refers to Oracle America, Inc. "You" and 'your" refers to the individual or entity that has acquired the Oracle Linux programs. "Oracle programs" refers to the Linux software product which you have acquired. "License" refers to your right to use the Oracle Linux programs under the terms of this License Agreement (the "Agreement") and the licenses referenced herein. This Agreement shall be governed by and construed in accordance with California law, estimate to flaw, and you and Oracle agree to submit to the exclusive jurisdiction of, and venue in, the courts of San Francisc counties in California law concerning the conflict of Laws, and you and Oracle agree to submit to the exclusive jurisdiction of, and venue in, the courts of San Francisc counties in California in any dispute arising out of or relating to this Agreement.           We are willing to provide a copy of the Oracle Linux programs to you only upon the condition that you accept all of the terms contained in this Agreement. Read carefully and Indicate your acceptance by either selecting the "Accept" button at the bottom of the page to confirm your acceptance, if you are downloading the Orprograms, or continuing to install the Oracle Linux programs, if you have received this Agreement, during the installation process.           1. Grant of Licenses to the Oracle Linux programs. Subject to the terms of this Agreements may be delivered with the Oracle Linux programs and the Additi License version 2.0. The Oracle Linux programs contain many components developed by Oracle and various third parties. The license for each component is licensing docude. In addition, al sits of components may be delivered with the Oracle Linux programs and the Addit Linux programs (as defined below) or accessed online at http://oss.oracle.com/inux/legu/oracle-list.html. The source                                                                                                    | Elinux<br>Oracle Linux<br>Cracle Linux<br>xcept for that<br>o or Santa Clara<br>I the terms<br>racle Linux<br>di by these<br>e GNU General<br>located in the<br>onal Oracle<br>Additional<br>er the license<br>medium or as<br>under the terms | RVER 7.          |

## Anmelden als "oracle" und gnome Benuzerkonfiguration durchführen

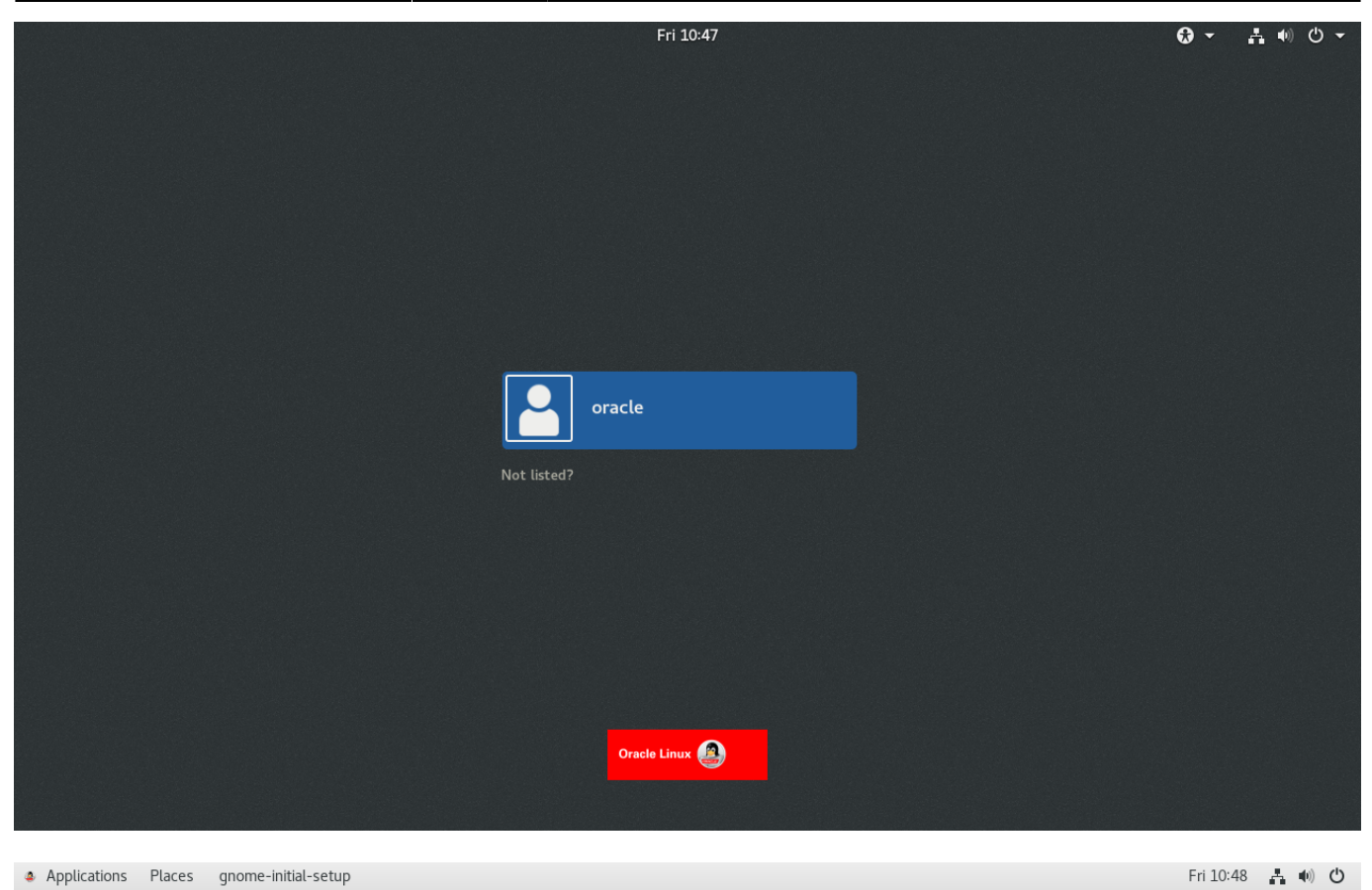

| ۵ | Applications  | Places  | anome-initial-setup    |  |
|---|---------------|---------|------------------------|--|
| - | ripplications | i taces | grionite initiat becap |  |

|           | Welcome              | Next |
|-----------|----------------------|------|
|           | Welcome!             |      |
| Deutsch   | Deutschland          |      |
| English 🖌 | United States        |      |
| Español   | España               |      |
| Français  | France               |      |
| Русский   | Российская Федерация |      |
| العربية   | مصر                  |      |
| 日本語       | 日本                   |      |
| 汉语        | 中国                   |      |
|           | :                    |      |
|           |                      |      |
|           |                      |      |
|           |                      |      |

| Previous                                                                     |                                                                                                    |                               |                                  |
|------------------------------------------------------------------------------|----------------------------------------------------------------------------------------------------|-------------------------------|----------------------------------|
|                                                                              | Typing                                                                                                    |                               | Next                             |
|                                                                              | <b>Typing</b><br>Select your keyboard layout or an inp                                                                                                    | ut method.                    |                                  |
|                                                                              | Cameroon Multilingual (Dvorak)                                                                                                    | Preview                       |                                  |
|                                                                              | Cameroon Multilingual (QWERTY)                                                                                                    | Preview                       |                                  |
|                                                                              | English (Australian)                                                                                                    | Preview                       |                                  |
|                                                                              | English (Cameroon)                                                                                                    | Preview                       |                                  |
|                                                                              | English (Canada)                                                                                                    | Preview                       |                                  |
|                                                                              | English (US)                                                                                                    | Preview                       |                                  |
|                                                                              | German (Switzerland)                                                                                                    | ✓ Preview                     |                                  |
|                                                                              |                                                                                                    |                               |                                  |
|                                                                              |                                                                                                    |                               |                                  |
| gnome-initial-setup     Applications Places gnome-initial-setup              |                                                                                                    |                               | 1 / 4<br>Fri 10:50 👫 🐠 🕐         |
| gnome-initial-setup     Applications Places gnome-initial-setup     Previous | Privacy                                                                                                    |                               | 1 / 4<br>Fri 10:50 👫 🐠 🙂<br>Next |
| gnome-initial-setup     Applications Places gnome-initial-setup     Previous | Privacy<br>Difference<br>Privacy                                                                                                    |                               | 1/4<br>Fri 10:50 👫 🐠 O<br>Next   |
| Applications Places gnome-initial-setup      Previous                        | Privacy<br>U<br>Diago<br>Privacy<br>Location Services                                                                                                    |                               | 1/4<br>Fri 10:50 👫 🐠 🖒<br>Next   |
| gnome-initial-setup     Applications Places gnome-initial-setup     Previous | Privacy                                                                                                    | ON<br>al location. An<br>use. | 1/4<br>Fri 10:50 🔮 🐠 🙂<br>Next   |
| gnome-initial-setup     Applications Places gnome-initial-setup     Previous | Privacy                                                                                                    | ON<br>al location. An<br>Ise. | 1/4<br>Fri 10:50 📑 🐠 O<br>Next   |
| gnome-initial-setup     Applications Places gnome-initial-setup     Previous | Privacy<br><b>Graves</b><br><b>Privacy</b><br><b>Privacy</b><br><b>Location Services</b><br>Allows applications to determine your geographic<br>indication is shown when location services are in the<br>Uses Mozilla Location Service: <u>Privacy Policy</u>                                                                                                    | ON<br>al location. An<br>ise. | 1/4<br>Fri 10:50 👫 🐠 O<br>Next   |
| gnome-initial-setup     Applications Places gnome-initial-setup     Previous | Privacy<br><b>Grivacy</b><br><b>Derivacy</b><br><b>Derivacy</b><br><b>Location Services</b><br>Allows applications to determine your geographic<br>indication is shown when location services are in the<br>Uses Mozilla Location Service: <u>Privacy Policy</u>                                                                                                    | ON<br>al location. An<br>ise. | 1/4<br>Fri 10:50 👫 🐠 Ů<br>Next   |
| gnome-initial-setup     Applications Places gnome-initial-setup     Previous | Privacy<br><b>Given</b><br><b>Diversion</b><br><b>Diversion</b> | ON<br>al location. An<br>use. | 1/4<br>Fri 10:50 👫 🐠 O<br>Next   |

Privacy controls can be changed at any time from the Settings application.

🔀 gnome-initial-setup

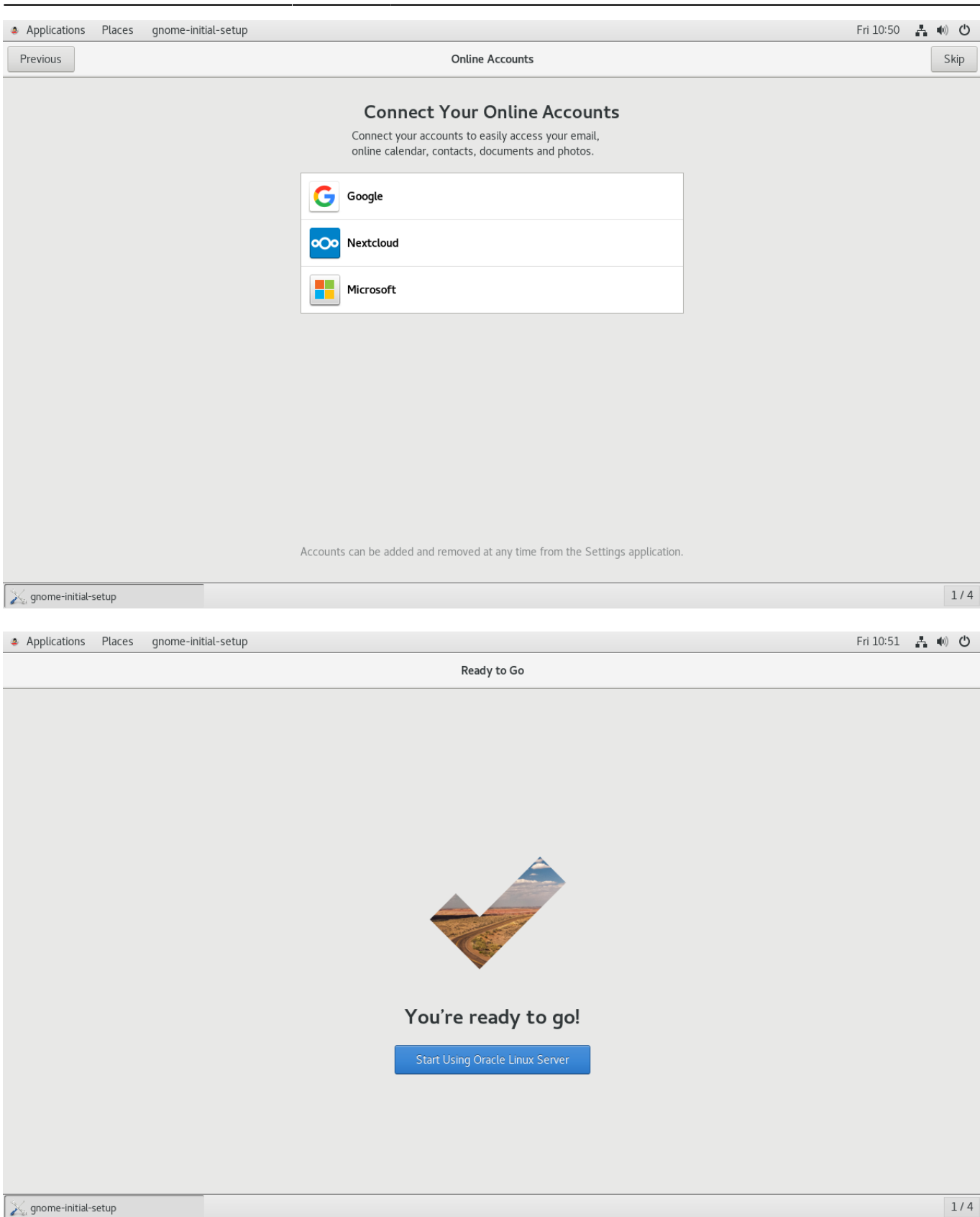

| Applications      | Places | Help                       |                                    |                            | Fri 10:51 📫 🐠 🖒 |
|-------------------|--------|----------------------------|------------------------------------|----------------------------|-----------------|
|                   | < :    | >                          | Getting Started<br>GNOME Help      | ★ Q ≡ - □                  | ×               |
|                   | ë      | »                          |                                    |                            |                 |
| с<br>н            | C      | Getting Started            |                                    |                            |                 |
| T                 | Ĩ      |                            |                                    |                            |                 |
|                   |        | Use windows and workspaces | Switch tasks                       | Change wallpaper           |                 |
|                   | C      | Common Tasks               |                                    |                            |                 |
|                   | В      | rowse the web              | Change the date, time and timezone | Change the wallpaper       |                 |
|                   | C      | onnect to online accounts  | Use the system search              | Use windows and workspaces |                 |
|                   | G      | et online                  | Launch applications                | Switch tasks               |                 |
|                   | Ģ      | GNOME Help                 |                                    |                            |                 |
|                   |        |                            |                                    |                            |                 |
|                   |        |                            | About                              |                            |                 |
| 💱 Getting Started | 1      |                            |                                    |                            | 1/4             |

### Bildschirm Timeout abschalten

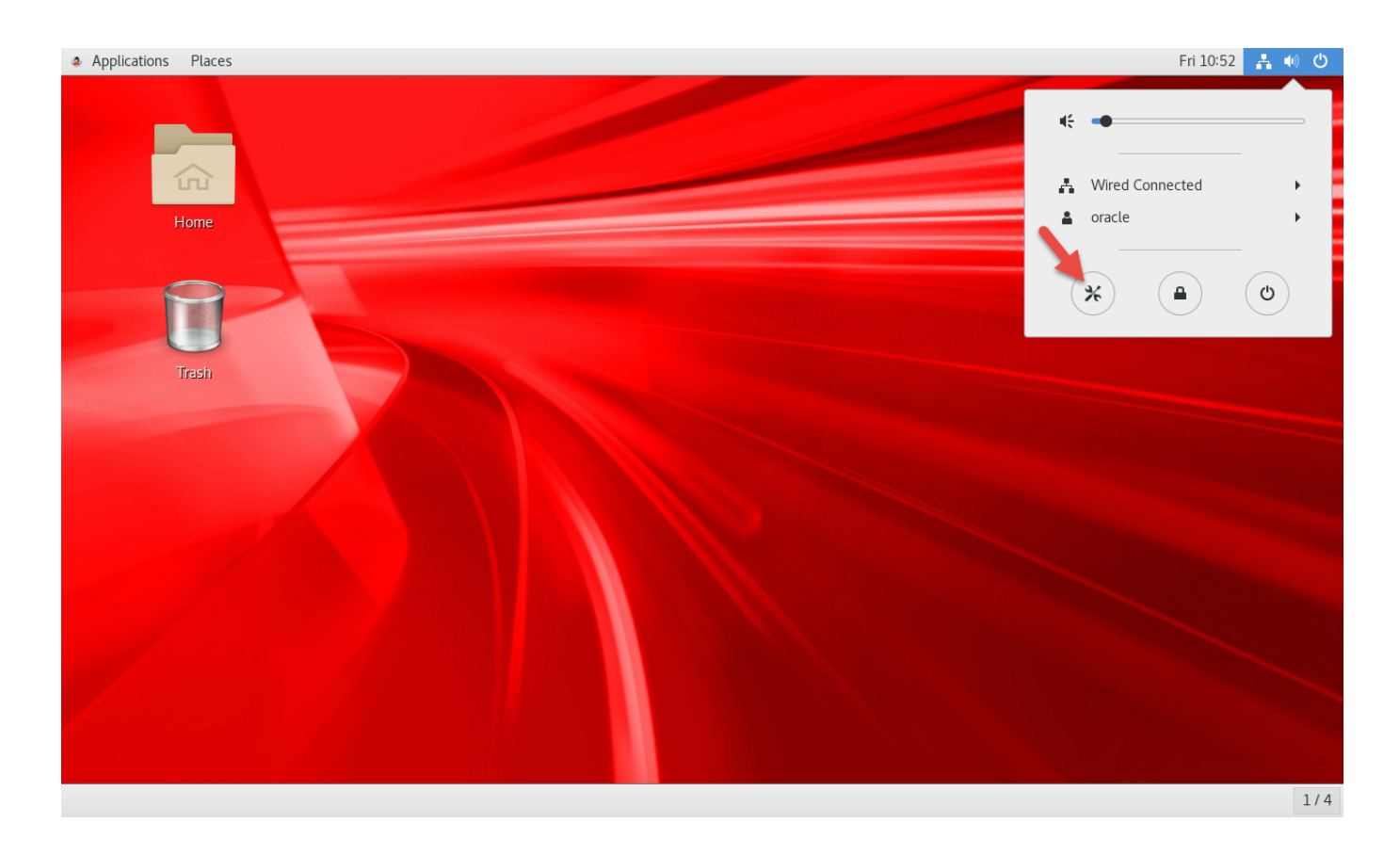

| Applications Place | es           | Settings          |   |                   |       |       |     |   |   | Fr | i 10:53 | A ( |
|--------------------|--------------|-------------------|---|-------------------|-------|-------|-----|---|---|----|---------|-----|
|                    | ٩            | Settings          |   |                   | Power |       |     | - | • | ×  |         |     |
|                    | ((1-         | Wi-Fi             |   | Power Saving      |       |       |     |   |   |    |         |     |
| Home               | *            | Bluetooth         |   | Blank screen      |       | Never | •   |   |   |    |         |     |
| 0                  | 9            | Background        |   | C                 |       |       |     |   |   |    |         |     |
|                    | Â            | Notifications     |   | Automatic suspend |       |       | Off |   |   |    |         |     |
| Trash              | Q            | Search            |   | Automatic suspend |       |       | Oli |   |   |    |         |     |
|                    | 0            | Region & Language |   |                   |       |       |     |   |   |    |         |     |
|                    | 0            | Universal Access  |   |                   |       |       |     |   |   |    |         |     |
|                    | €Ds          | Online Accounts   |   |                   |       |       |     |   |   |    |         |     |
|                    | ≝            | Privacy           |   |                   |       |       |     |   |   |    |         |     |
|                    | <            | Sharing           |   |                   |       |       |     |   |   |    |         |     |
|                    | <b>4</b> (1) | Sound             |   |                   |       |       |     |   |   |    |         |     |
|                    | Ge           | Power             |   |                   |       |       |     |   |   |    |         |     |
|                    | Ō5           | Network           |   |                   |       |       |     |   |   |    |         |     |
| % Settings         |              |                   | _ |                   |       |       |     |   |   |    |         |     |

## SSH Schlüssenauthorisierung für root

Verzeichnis ~/.ssh und Schlüssel generieren:

```
# ssh-keygen -t rsa -b 4096
        <enter>
        <enter>
        <enter>
        <enter>
```

Persönlichen Schlüssel in PuTTYgen laden, und den Public Key ins die Zwischenablage kopieren:

| 😴 PuTTY Key Generate                                                                                          | PuTTY Key Generator ? X                                                                  |                                                                                |                                                |  |  |
|----------------------------------------------------------------------------------------------------|------------------------------------------------------------------------------------------|--------------------------------------------------------------------------------|------------------------------------------------|--|--|
| File Key Conversion                                                                                           | is Help                                                                                  |                                                                                |                                                |  |  |
| Key<br>Public key for pasting in<br>SE0AyfPU<br>+eTIU7NKKodXsRjyR<br>OjDgMjYrcl2NYJ/xHE0<br>JTavmUkIg5wLM4ysO | nto OpenSSH authorize<br>5EcO/L/ciEWpszOdC0<br>5Fvulhrp1L9+VHB6x2u<br>9qm60gRp8jc/coUx20 | d_keys file:<br>dRCC1cNv5gJ1Wcy9F<br>BggCxETLIWaUjr44OJx<br>tSTvXXJ0tAKRukrYyA | kSYTgPj50IYz61<br>AucoR2TnpWf1<br>Fe18w/RHuFPw |  |  |
|                                                                                                    |                                                                                          | 27 22 24 70 11 22 24 1                                                         | ¥                                              |  |  |
| Key fingerprint:                                                                                              | ssh-rsa 4096 11:d8:b3                                                                    | :27:33:94:78:1b:03:64:d                                                        | 4:3e:89:a8:c3:eb                               |  |  |
| Key comment:                                                                                                  | peterkoch                                                                                |                                                                                |                                                |  |  |
| Key passphrase:                                                                                               |                                                                                          |                                                                                |                                                |  |  |
| Confirm passphrase:                                                                                           |                                                                                          |                                                                                |                                                |  |  |
| Actions                                                                                                    |                                                                                          |                                                                                |                                                |  |  |
| Generate a public/priva                                                                                       | ate key pair                                                                             | [                                                                              | Generate                                       |  |  |
| Load an existing private                                                                                      | e key file                                                                               | [                                                                              | Load                                           |  |  |
| Save the generated ke                                                                                         | у                                                                                        | Save public key                                                                | Save private key                               |  |  |
| Parameters<br>Type of key to generate                                                                         |                                                                                          | A ○ ED25519                                                                    | O SSH-1 (BSA)                                  |  |  |
| Number of bits in a gen                                                                                       | erated key:                                                                              |                                                                                | 2048                                           |  |  |

Public Key des persönlichen Schlüssels zu authorized\_keys hinzufügen:

```
# nano ~/.ssh/authorized_keys
<paste>
```

Passwortanmeldung für SSH Verbindungen ausschalten:

```
# nano /etc/ssh/sshd_config
...
PasswordAuthentication no
...
```

SSH neu starten:

# service sshd restart

Aktuelles PuTTY Terminal zur Sicherheit noch offen lassen.

In PuTTY eine Session für root erzeugen und testen:

- Session
  - Host Name: ora19
  - Port: 22 / SSH
- Connection
  - Data
    - Auto-login username: root

- SSHAuth
  - Private key file: (Speicherort meiner ppk Datei)
- Session
  - $\,\circ\,$  Saved sessions: ora19 root
  - Save

Testen ob das Autologin funktioniert:

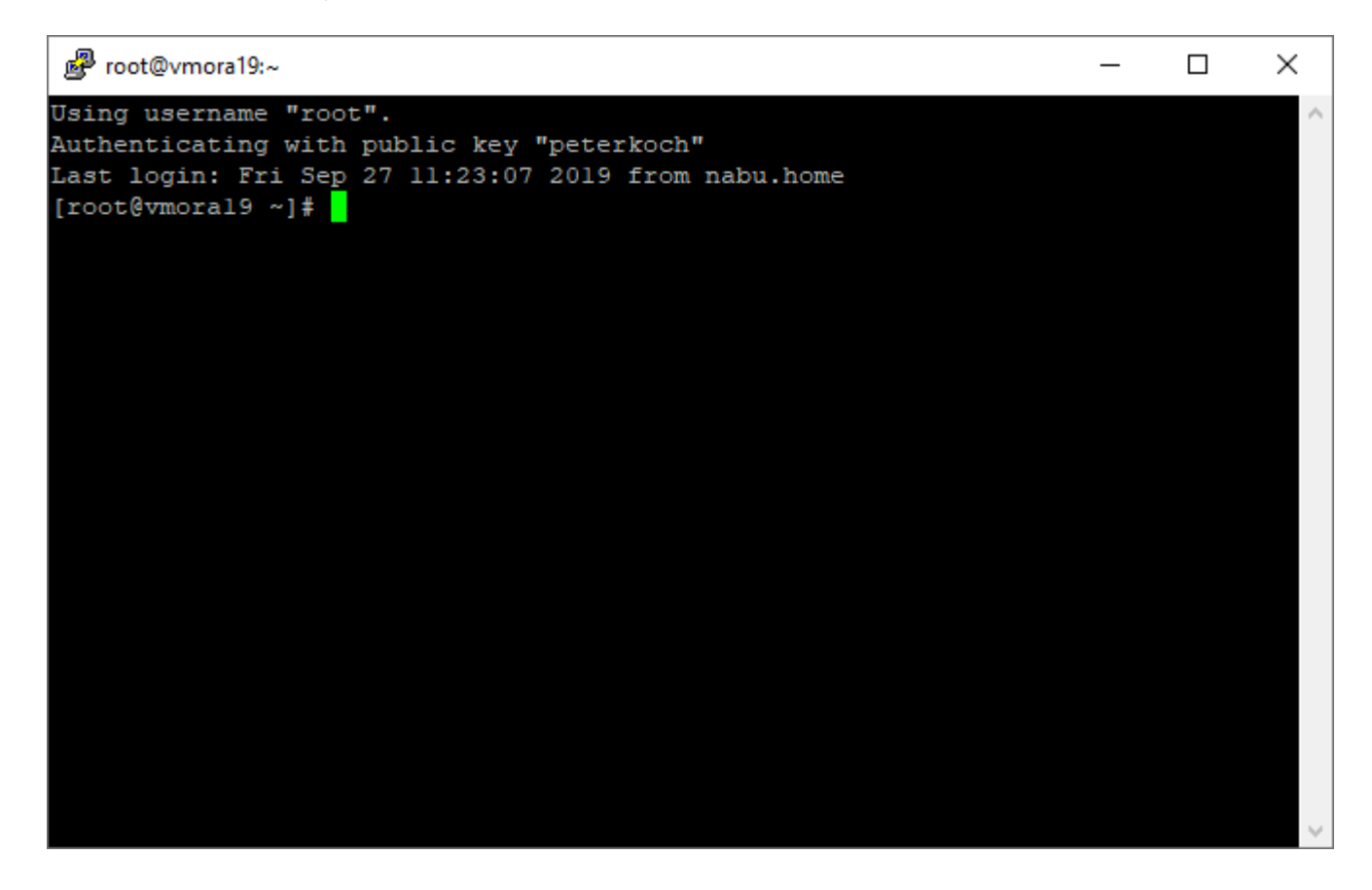

## Motd Logo

Logo erzeugen bei http://www.network-science.de/ascii/

- Text: vmora19
- Font: slant
- Reflection: no
- Adjustment: center
- Stretch: no
- Width: 80
- do it!

Logo in Zwischenablage kopieren und in motd einfügen

# nano /etc/motd
<paste>

## rlwrap für Cursortasten in SqlPlus installieren

# wget https://dl.fedoraproject.org/pub/epel/epel-release-latest-7.noarch.rpm # rpm -ivh epel-release-latest-7.noarch.rpm # yum -y install rlwrap

## SELinux auf Permissive ändern

```
# nano /etc/selinux/config
SELINUX=permissive
```

# setenforce permissive

## **Firewall ausschalten**

```
# systemctl stop firewalld
# systemctl disable firewalld
```

## **Oracle Verzeichnisse anlegen**

```
# mkdir -p /u01/app/oracle/product/19.3.0/dbhome_1
# mkdir -p /u02/oradata
# mkdir -p /u02/orafra
# chown -R oracle:oinstall /u01 /u02
# chmod -R 775 /u01 /u02
```

## SSH Login für Benutzer oracle

Analog wie bei root:

```
# su oracle
```

```
$ ssh-keygen -t rsa -b 4096
        <enter>
        <enter>
        <enter>
        <enter>
```

```
$ nano ~/.ssh/authorized_keys
<paste des eigenen Public Key>
```

PuTTY Session anlegen

- Session "vmora19 root" laden
- Auto-login username ändern auf: oracle

• Session speichern als "vmora19 - oracle"

## Testen ob es funktioniert:

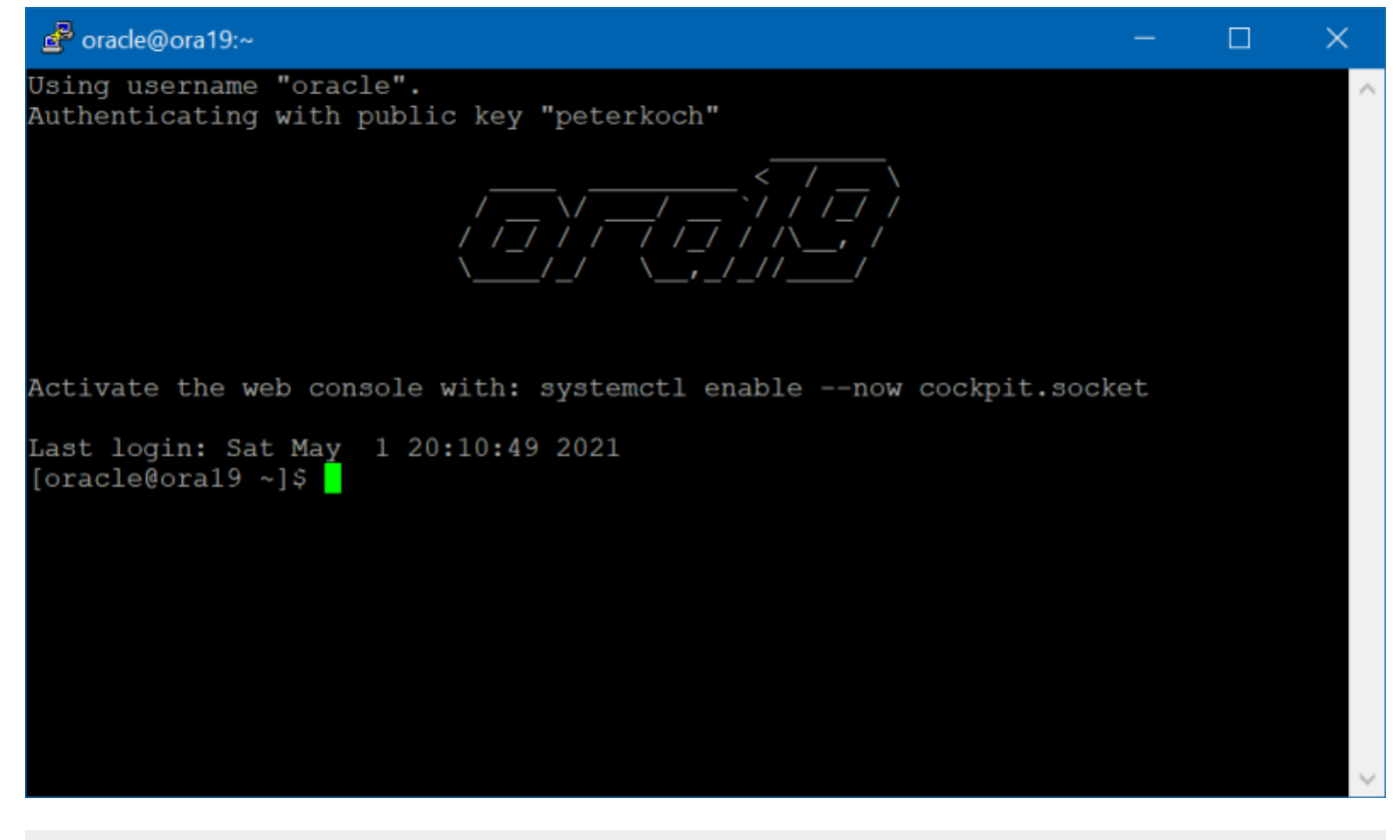

\$ exit

# reboot

## **Oracle Database 19c Software beschaffen**

Download von https://www.oracle.com/database/technologies/oracle19c-linux-downloads.html

- Auswählen: LINUX.X64\_193000\_db\_home.zip
- Lizenzvereinbarung akzeptieren
- Auf "Download" klicken
- Mit eigenem Oracle Passwort anmelden
- Datei auf eigenem Arbeitsplatz-PC abspeichern

Filezilla verwenden um sich als oracle per SFTP/SSH zu verbinden, dann LINUX.X64\_193000\_db\_home.zip hochladen nach /home/oracle

## Vorbereitungen als Benutzer oracle

Skripte erzeugen

```
$ mkdir ~/scripts
```

```
$ nano ~/scripts/setEnv.sh
```

~/scripts/setEnv.sh

```
# Oracle Settings
export TMP=/tmp
export TMPDIR=$TMP
export ORACLE_HOSTNAME=ora19
export ORACLE_UNQNAME=cdb1
export ORACLE_BASE=/u01/app/oracle
export ORACLE_HOME=$ORACLE_BASE/product/19.3.0/dbhome_1
export ORA_INVENTORY=/u01/app/oraInventory
export ORACLE_SID=cdb1
export ORACLE_SID=cdb1
export PDB_NAME=pdb1
export PDB_NAME=pdb1
export DATA_DIR=/u02/oradata
export PATH=/usr/sbin:/usr/local/bin:$PATH
export PATH=$ORACLE_HOME/bin:$PATH
export LD_LIBRARY_PATH=$ORACLE_HOME/lib:/lib:/usr/lib
export CLASSPATH=$ORACLE_HOME/jlib:$ORACLE_HOME/rdbms/jlib
```

#### \$ nano ~/scripts/start\_all.sh

#### ~/scripts/start\_all.sh

```
#!/bin/bash
. /home/oracle/scripts/setEnv.sh
```

export ORAENV\_ASK=N0
. oraenv
export ORAENV\_ASK=YES

dbstart \$0RACLE\_HOME

\$ nano ~/scripts/stop\_all.sh

#### ~/scripts/stop\_all.sh

#!/bin/bash
. /home/oracle/scripts/setEnv.sh

export ORAENV\_ASK=N0
. oraenv
export ORAENV ASK=YES

dbshut \$0RACLE\_HOME

Skripte ausführbar machen:

\$ chmod u+x ~/scripts/\*.sh

An Datei .bash\_profile anhängen:

```
$ nano ~/.bash_profile
```

~/.bash\_profile

```
. /home/oracle/scripts/setEnv.sh
alias sqlplus="rlwrap sqlplus"
```

Abmelden, und erneut als oracle anmelden, dann:

```
$ cd $0RACLE_HOME
$ unzip -oq ~/LINUX.X64_193000_db_home.zip
```

## **DB** Software Installation starten

Im GUI als oracle anmelden und ein Terminal-Fenster öffnen.

Ins ORACLE\_HOME Verzeichnis wechseln und das Installationsprogramm starten:

- \$ cd \$0RACLE\_HOME
- \$ ./runInstaller

## Setup mit dem Oracle Database 19c Installer

Setzen sie zunächst nur die Software auf, die Datenbank wird später mit dem DBCA Database Configuration Assistant erstellt.

Zeige alle Schritte

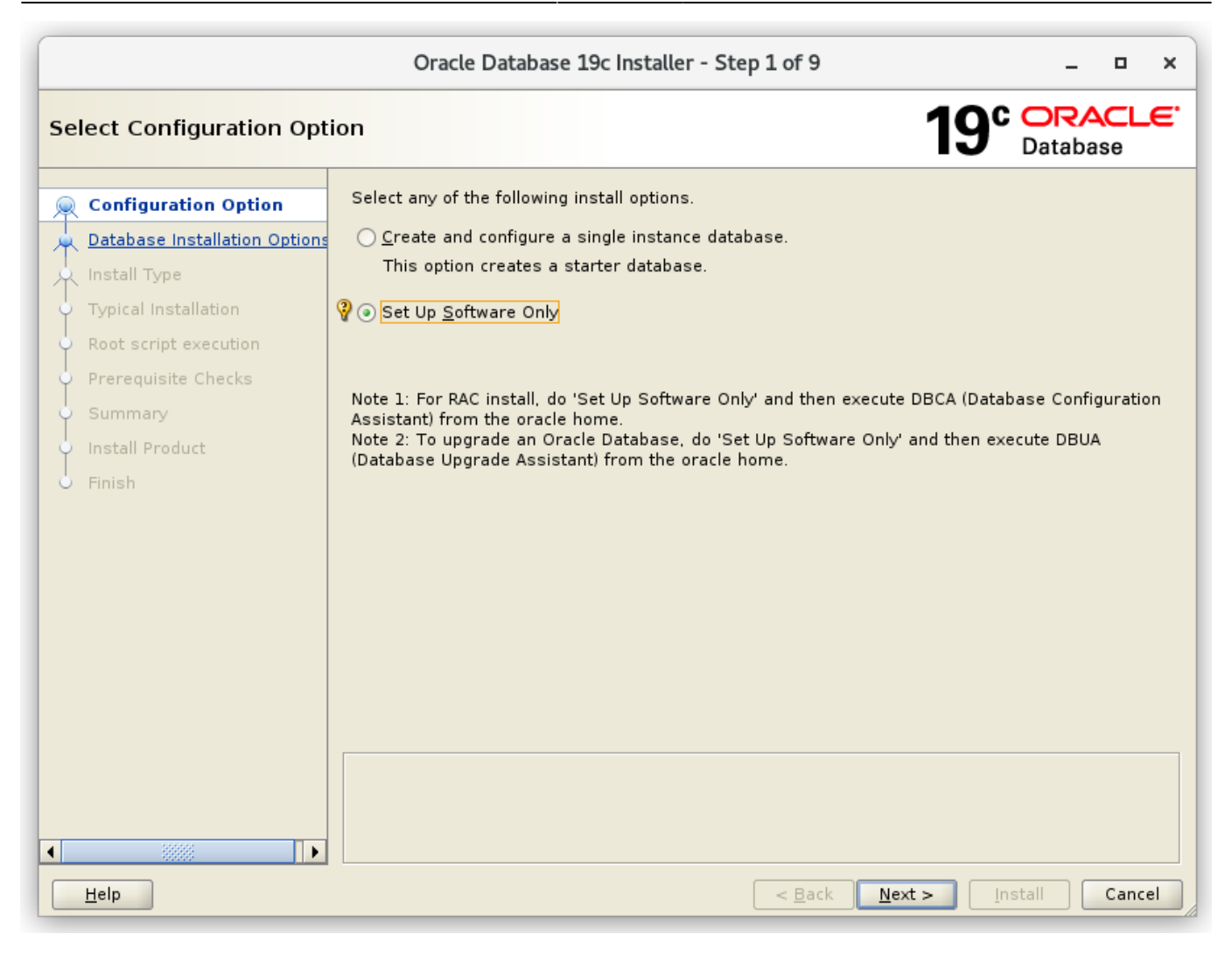

|                                                                                                    | Oracle Database 19c Installer - Step 2 of 9                   | - '         | □ ×   |
|----------------------------------------------------------------------------------------------------|---------------------------------------------------------------|-------------|-------|
| Select Database Installati                                                                                                    | on Option 19°                                                 | <b>DRAC</b> | ;re.  |
| Configuration Option Database Installation Opt Install Type Typical Installation Root script execution Prerequisite Checks Summary Install Product Finish | Select the type of database installation you want to perform. |             |       |
| ✓ → →                                                                                                    | < <u>B</u> ack <u>N</u> ext > Inst                            | all C       | ancel |

|                                                                                                    | Oracle Database 19c Installer - Step 3 of 11 ×                                                                                                    |
|----------------------------------------------------------------------------------------------------|----------------------------------------------------------------------------------------------------|
| Select Database Edition                                                                                                    | 19° Database                                                                                                    |
| Configuration Option<br>Database Installation Options<br>Database Edition<br>Installation Location<br>Create Inventory<br>Operating System Groups<br>Root script execution<br>Prerequisite Checks<br>Summary<br>Install Product<br>Finish | Which database edition do you want to install?            • Enterprise Edition         Oracle Database 19c Enterprise Edition is a self-managing database that has the scalability,         performance, high availability, and security features required to run the most demanding,         mission-critical applications.             • Standard Edition 2         Oracle Database 19c Standard Edition 2 is a full-featured data management solution ideally         suited to the needs of medium-sized businesses. |
| Help                                                                                                    | < <u>Back</u> <u>Next</u> <u>Install</u> Cancel                                                                                                    |

|    |                                                                     | Oracle Database 19c Installer - Step 4 of 11                                                                                                    | _ 0              | ×  |
|----|---------------------------------------------------------------------|----------------------------------------------------------------------------------------------------|------------------|----|
| Sp | ecify Installation Locati                                           |                                                                                                    | RACL<br>abase    | €. |
|    | <u>Configuration Option</u><br><u>Database Installation Options</u> | Specify a path to place all Oracle software and configuration-related files installed by installation owner. This location is the Oracle base directory for the installation owner | this<br>r.       |    |
|    | Database Edition                                                    | Oracle base: /u01/app/oracle                                                                                                    | B <u>r</u> owse. |    |
| •  | Installation Location                                               |                                                                                                    |                  |    |
|    | Create Inventory                                                    | This software directory is the Oracle Database home directory.                                                                                                    |                  |    |
| 0  | Operating System Groups                                             | Software location: /u01/app/oracle/product/19.3.0/dbhome_1                                                                                                    |                  |    |
| 0  | Root script execution                                               |                                                                                                    |                  |    |
| ψ  | Prerequisite Checks                                                 |                                                                                                    |                  |    |
| 0  | Summary                                                             |                                                                                                    |                  |    |
| 0  | Install Product                                                     |                                                                                                    |                  |    |
| 0  | Finish                                                              |                                                                                                    |                  |    |
|    |                                                                     |                                                                                                    |                  |    |
|    |                                                                     |                                                                                                    |                  |    |
|    |                                                                     |                                                                                                    |                  |    |
|    |                                                                     |                                                                                                    |                  |    |
|    |                                                                     |                                                                                                    |                  |    |
|    |                                                                     |                                                                                                    |                  |    |
|    |                                                                     |                                                                                                    |                  |    |
| •  |                                                                     |                                                                                                    |                  |    |
|    | Help                                                                | < <u>B</u> ack <u>N</u> ext > Install                                                                                                    | Cance            | el |

|                                                                                                    | Oracle Database 19c Installer - Step 5 of 11 ×                                                                                                    |
|----------------------------------------------------------------------------------------------------|----------------------------------------------------------------------------------------------------|
| Create Inventory                                                                                                    | 19° Database                                                                                                    |
| Configuration Option<br>Database Installation Options<br>Database Edition<br>Installation Location<br>Create Inventory<br>Operating System Groups<br>Root script execution<br>Prerequisite Checks<br>Summary<br>Install Product<br>Finish | You are starting your first installation on this host. Specify a directory for installation metadata files (for example, install log files). This directory is called the "inventory directory". The installer automatically sets up subdirectories for each product to contain inventory data. The subdirectory for each product typically requires 150 kilobytes of disk space. Inventory Directory: /u01/app/oralnventory Browse Specify an operating system group whose members have write permission to the inventory directory(oralnventory). oralnventory <u>G</u> roup Name: oinstall |
| Help                                                                                                    | < <u>B</u> ack <u>N</u> ext > <u>Install</u> Cancel                                                                                                    |

|                                                                                                    | Oracle Database 19c Installer - Step 6 of 11                                                                                                    |                                                                                                    | _ □                             | ×            |
|----------------------------------------------------------------------------------------------------|----------------------------------------------------------------------------------------------------|----------------------------------------------------------------------------------------------------|---------------------------------|--------------|
| Privileged Operating Sys                                                                                                    | tem groups                                                                                                    | <b>19</b> °                                                                                                | ORACL<br>Database               | . <b>E</b> . |
| Configuration Option<br>Database Installation Options<br>Database Edition<br>Installation Location<br>Create Inventory<br>Operating System Groups<br>Root script execution<br>Prerequisite Checks<br>Summary<br>Install Product<br>Finish | SYS privileges are required to create a database using operati<br>Membership in OS Groups grants the corresponding SYS privil<br>grants the SYSDBA privilege.<br>Database Administrator (OSDBA) group:<br>Database Operator (OSOPER) group (Optional):<br>Database Backup and Recovery (OSBACKUPDBA) group:<br>Data Guard administrative (OSDGDBA) group:<br>Encryption Key Management administrative (OSKMDBA) group:<br>Real Application Cluster administrative (OSRACDBA) group: | ing system (OS) a<br>lege, eg. members<br>dba •<br>oper •<br>backupdba •<br>dgdba •<br>kmdba •<br>racdba • | uthentication.<br>ship in OSDBA |              |
| Help                                                                                                    | < <u>B</u> ack                                                                                                    | <u>N</u> ext >ins                                                                                          | stall Canc                      | el           |

|                                                                                                    | Oracle Database                                                                                                    | e 19c Installer - Step 7 of 11                                                                                                    | _ = ×                                                   |
|----------------------------------------------------------------------------------------------------|----------------------------------------------------------------------------------------------------|----------------------------------------------------------------------------------------------------|---------------------------------------------------------|
| Root script execution cor                                                                                              | nfiguration                                                                                                    | 19                                                                                                    | Database                                                |
| Configuration Option<br>Database Installation Options<br>Database Edition<br>Installation Location<br>Create Inventory | During the software confi<br>can choose to have the ir<br>one of the options below.<br>additional prerequisite ch<br>Automatically run confi<br>© Use "root" user <u>c</u> r | guration, certain operations have to be performed as<br>nstaller perform these operations automatically by sp<br>The input specified will also be used by the installer<br>ecks.<br>iguration scripts<br>edential | s "root" user. You<br>ecifying inputs for<br>to perform |
| Operating System Groups                                                                                                | Pass <u>w</u> ord :                                                                                                    |                                                                                                    |                                                         |
| Root script execution     Prerequisite Checks     Summary     Install Product     Finish                               | O Use <u>s</u> udo<br>Program path :<br>User name :<br>Passw <u>o</u> rd :                                                                                                   | /usr/bin/sudo oracle                                                                                                    | Browse                                                  |
| Help                                                                                                    |                                                                                                    | < Back Next >                                                                                                    | nstall Cancel                                           |

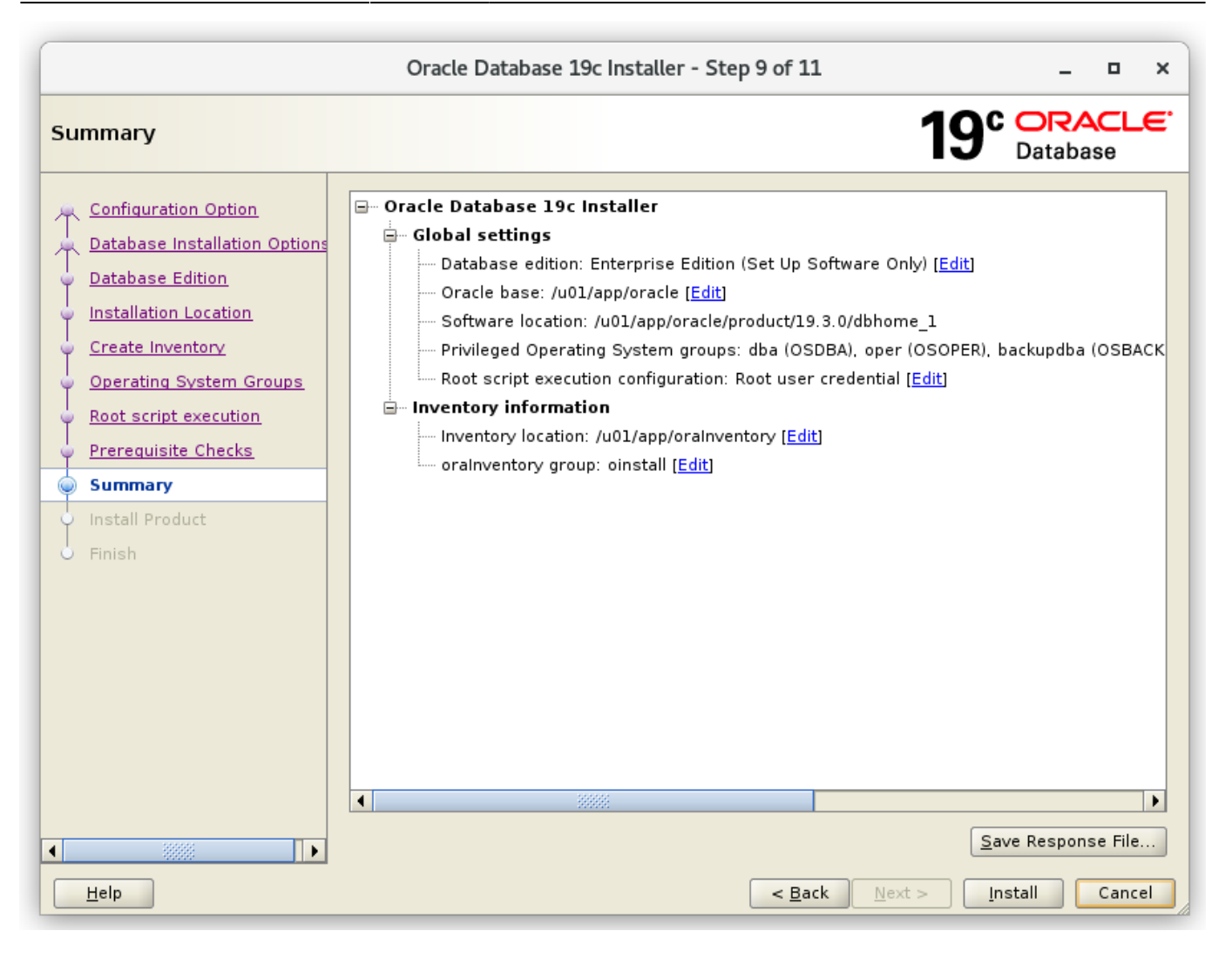

|                                                                                                    | Oracle Database 19c Installer - Step 10 of 11                                                                                                    |                                         |
|----------------------------------------------------------------------------------------------------|----------------------------------------------------------------------------------------------------|-----------------------------------------|
| Install Product                                                                                                    | 19° Databa                                                                                                    |                                         |
| Configuration Option<br>Database Installation Options<br>Database Edition<br>Installation Location                                        | Progress<br>11%<br>Linking Utilities Executables                                                                                                    |                                         |
| Create Inventory     Operating System Groups     Root script execution     Prerequisite Checks     Summary     Install Product     Finish | <ul> <li>✓ Configure Local Node</li> <li>✓ Prepare</li> <li>✓ Link binaries</li> <li>✓ Setup</li> <li>✓ Pend</li> <li>Setup Oracle Base</li> <li>✓ Pend</li> <li>Execute Root Scripts</li> </ul> | ogress<br>eeded<br>ogress<br>ing<br>ing |
| A                                                                                                    | Details Revert All Revert Retry                                                                                                    | ) <u>S</u> kip                          |
| Help                                                                                                    | < <u>B</u> ack <u>N</u> ext > <u>I</u> nstall                                                                                                    | Cancel                                  |

|                                                                                                   | Oracle Database 19c Installer - Step 10 of 11                                                                                                    | _ 🗆 ×                                                         |
|---------------------------------------------------------------------------------------------------|----------------------------------------------------------------------------------------------------|---------------------------------------------------------------|
| Install Product                                                                                   | 19                                                                                                    | C ORACLE<br>Database                                          |
| Configuration Option<br>Database Installation Option<br>Database Edition<br>Installation Location | Progress<br>63%<br>Saving inventory                                                                                                    |                                                               |
| Create Inventory                                                                                  | Oracle Database 19c Installer ×                                                                                                    | Succeeded                                                     |
| Root script executi<br>Prerequisite Check<br>Summary<br>Install Product<br>Finish                 | Configuration scripts generated by the Installer need to be run as a<br>privileged user (root). Installer will run these scripts using the<br>privileged user credentials provided earlier.<br>Are you sure you want to continue ?<br>Yes No | Succeeded<br>Succeeded<br>Succeeded<br>In Progress<br>Pending |
|                                                                                                   | Details Revert All Rev                                                                                                    | ert <u>R</u> etry <u>S</u> kip                                |
| •                                                                                                 | <b>19°</b> ORACLE <sup>®</sup><br>Database                                                                                                    |                                                               |
| <u>H</u> elp                                                                                      | < <u>B</u> ack <u>N</u> ext >                                                                                                    | Install Cancel                                                |

|                                                                                                    | Oracle Database 19c Installer - Step 11 of 11       | _                     |
|----------------------------------------------------------------------------------------------------|-----------------------------------------------------|-----------------------|
| Finish                                                                                                    | 19                                                  | C ORACLE<br>Database  |
| Configuration Option<br>Database Installation Options<br>Database Edition<br>Installation Location<br>Create Inventory<br>Operating System Groups<br>Root script execution<br>Prerequisite Checks<br>Summary<br>Install Product<br>Finish | The registration of Oracle Database was successful. |                       |
| Help                                                                                                    | < <u>B</u> ack <u>N</u> ext >                       | Install <u>C</u> lose |

[oracle@vmora19 dbhome\_1]\$ ./runInstaller Launching Oracle Database Setup Wizard...

```
The response file for this session can be found at:
/u01/app/oracle/product/19.3.0/dbhome_1/install/response/db_2019-09-28_07-17-03AM.rsp
```

You can find the log of this install session at: /tmp/InstallActions2019-09-28\_07-17-03AM/installActions2019-09-28\_07-17-03AM.log Moved the install session logs to: /u01/app/oraInventory/logs/InstallActions2019-09-28\_07-17-03AM [oracle@vmora19 dbhome\_1]\$

## Datenbank mit dem DBCA erstellen

Im GUI als oracle anmelden und ein Terminalfenster öffnen.

Den Listener aufstarten und DCBA ausführen:

```
$ lsnrctl start
$ dbca
```

#### Zeige alle Schritte

|                                        | Database Configuration Assistant - Application - Step 1 of 14 _ 🗖 🗙                                                                                                    |                                                                                                    |          |       |              |    |
|----------------------------------------|----------------------------------------------------------------------------------------------------|----------------------------------------------------------------------------------------------------|----------|-------|--------------|----|
| Select Database Operation 19° Database |                                                                                                    |                                                                                                    |          |       | . <b>E</b> . |    |
| •                                      | Database Operation                                                                                                    | Select the operation that you want to perform.                                                                                                    |          |       |              |    |
| - <b>3</b>                             | Creation Mode<br>Deployment Type<br>Database Identification<br>Storage Option<br>Fast Recovery Option<br>Database Options<br>Configuration Options<br>Management Options<br>User Credentials<br>Creation Option<br>Summary<br>Progress Page<br>Finish | <ul> <li><u>Create a database</u></li> <li><u>Configure an existing database</u></li> <li><u>Delete database</u></li> <li><u>Manage templates</u></li> <li><u>Manage Pluggable databases</u></li> <li>Oracle RAC database Instance management</li> </ul> |          |       |              |    |
|                                        | <u>H</u> elp                                                                                                    | <ul> <li><u>B</u>ack</li> <li><u>N</u>ext &gt;</li> </ul>                                                                                                    | <u> </u> | ish 🛛 | Cano         | el |

|                                                                                                    | Database Configuration Assistant - Create a database - Step 2 of 14 _ C X                                                                                                |                                                                                                    |                                                                                                    |  |  |
|----------------------------------------------------------------------------------------------------|----------------------------------------------------------------------------------------------------|----------------------------------------------------------------------------------------------------|----------------------------------------------------------------------------------------------------|--|--|
| Se                                                                                                    | Select Database Creation Mode 19 Database                                                                                                    |                                                                                                    |                                                                                                    |  |  |
| <b>→ →</b> -> -> -> -> -> -> -> -> -> -> -> -> ->                                                                                      | Database Operation<br>Creation Mode<br>Deployment Type<br>Database Identification<br>Storage Option<br>Fast Recovery Option<br>Database Options<br>Configuration Options | <ul> <li>Typical configuration</li> <li>Global database name:</li> <li>Storage type:</li> <li>Database files location:</li> <li>Fast Recovery Area (FRA):</li> <li>Database character set:</li> </ul> | cdb1         File System         /u02/oradata/{DB_UNIQUE_NAME}         /u02/orafra/{DB_UNIQUE_NAME}         Browse         AL32UTF8 - Unicode UTF-8 Universal character set |  |  |
|                                                                                                    | Management Options<br>User Credentials<br>Creation Option                                                                                                    | Confirm <u>p</u> assword:                                                                                                    | se                                                                                                    |  |  |
| 0-0-0                                                                                                    | Summary<br>Progress Page<br>Finish                                                                                                    | Pluggable database name:<br>Advanced configuration                                                                                                    | pdb1                                                                                                    |  |  |
| Messages:<br>Administrative password:[DBT-06208] The 'ADMIN' password entered does not conform to the<br>Oracle recommended standards. |                                                                                                    |                                                                                                    |                                                                                                    |  |  |
|                                                                                                    | Help < Back Next > Finish Cancel                                                                                                    |                                                                                                    |                                                                                                    |  |  |

| Database Configuration Assistant - Create a database - Step 2 of 14 × |                                                                                                    |                                                                                                    |                                                      |               |  |
|-----------------------------------------------------------------------|----------------------------------------------------------------------------------------------------|----------------------------------------------------------------------------------------------------|------------------------------------------------------|---------------|--|
| Se                                                                    | Select Database Creation Mode 19 Database                                                                                              |                                                                                                    |                                                      |               |  |
|                                                                       | Database Operation<br>Creation Mode<br>Deployment Type<br>Database Identification                                                      | <ul> <li>Typical configuration</li> <li>Global database name:</li> <li>Storage type:</li> <li>Database files lesstion:</li> </ul> | cdb1<br>File System                                  |               |  |
| 0                                                                     | Storage Option                                                                                                    |                                                                                                    | /u02/oradata/{DB_UNIQUE_NAME}                        | Browse        |  |
| Ý                                                                     | Fast Recovery Opti                                                                                                    | Database Configur                                                                                                    | ation Assistant                                      | Browse        |  |
| 0-0-0-0-0                                                             | Database Options<br>Configuration Optio<br>Management Optio<br>User Credentials                                                        | [DBT-06208] The 'ADMIN' passv<br>Oracle recommended standard<br>Are you sure you want to contin                                   | word entered does not conform to the<br>ls.<br>nue ? | racter set    |  |
| ļ                                                                     | Summary                                                                                                    |                                                                                                    | Yes <u>N</u> o <u>D</u> etails                       | s             |  |
|                                                                       | Progress Page<br>Finish                                                                                                    | ○ Ad <u>v</u> anced configuration                                                                                                 |                                                      |               |  |
|                                                                       | Messages:<br>Administrative password:[DBT-06208] The 'ADMIN' password entered does not conform to the<br>Oracle recommended standards. |                                                                                                    |                                                      |               |  |
|                                                                       | Help                                                                                                    |                                                                                                    | < <u>B</u> ack <u>N</u> ext >                        | Einish Cancel |  |

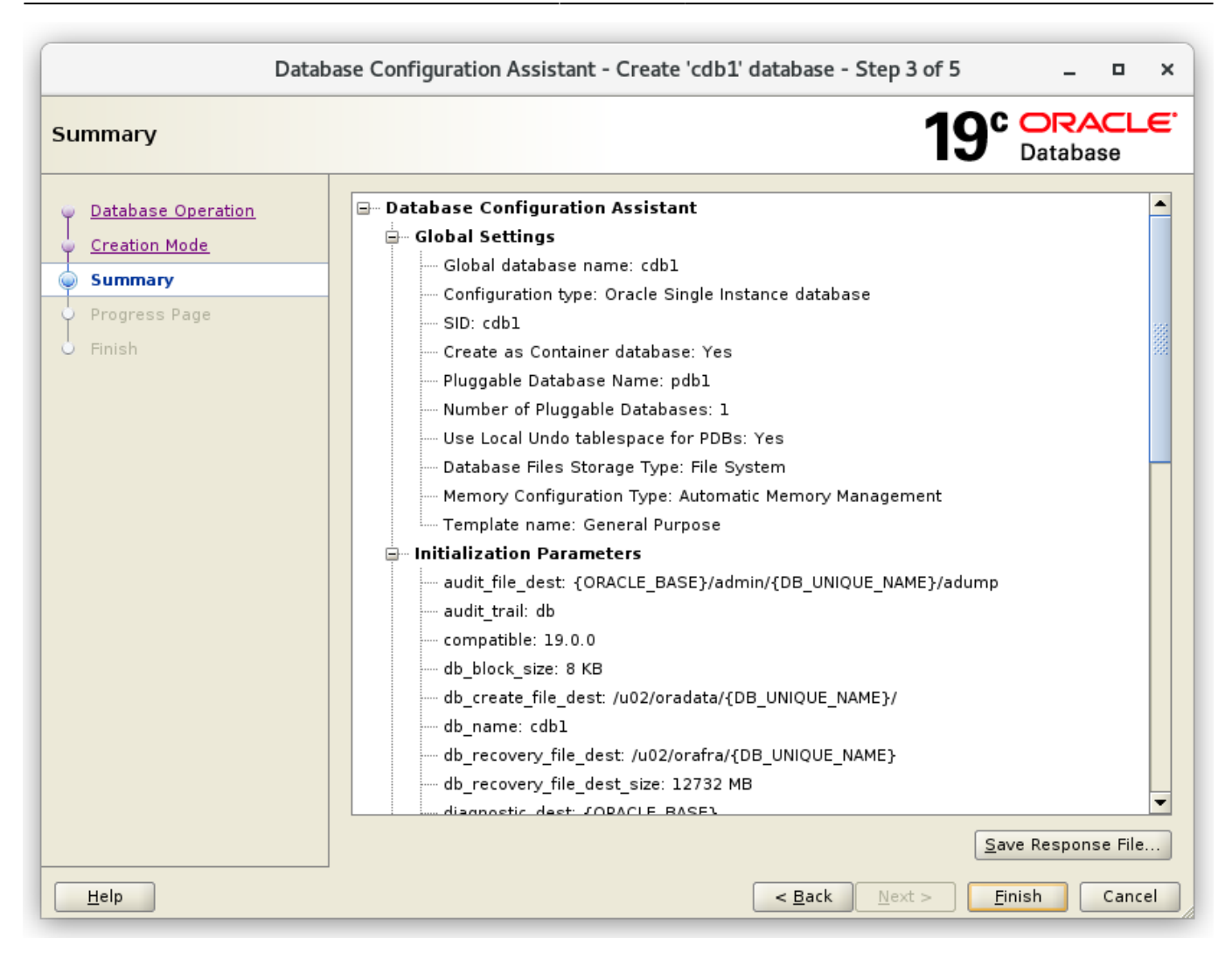

| Datab                                                              | ase Configuration Assistant - Create 'cdb1' database - Step 4 of 5 Z                                                                                                    |
|--------------------------------------------------------------------|----------------------------------------------------------------------------------------------------|
| Progress Page                                                      | 19° ORACLE<br>Database                                                                                                    |
| Database Operation     Creation Mode     Summary     Progress Page | Progress<br>8%<br>Copying database files : In Progress                                                                                                    |
| Finish                                                             | Status       In Progress         Prepare for db operation       Succeeded         Copying database files       In Progress         Creating and starting Oracle instance       Pending         Completing Database Creation       Pending         Creating Pluggable Databases       Pending         Executing Post Configuration Actions       Pending         Executing Post Configuration Actions       Pending         Details       Revert All       Revert       Retry         Skip         DBCA Log Location:       /u01/app/oracle/cfgtoollogs/dbca/cdb1/trace.log_2019-09-28_08-14-58AM         Database Alert Log Location:       /u01/app/oracle/diag/rdbms/cdb1/cdb1/trace/alert_cdb1.log |
| Help                                                               | < <u>B</u> ack <u>N</u> ext > <u>F</u> inish Cancel                                                                                                    |

| Datab                                                                                                    | ase Configuration Assistant - Create 'cdb1' database - Step 5 of 5 ×                                                                                                    |
|----------------------------------------------------------------------------------------------------|----------------------------------------------------------------------------------------------------|
| Finish                                                                                                    | 19° Database                                                                                                    |
| <ul> <li>✓ Database Operation</li> <li>✓ Creation Mode</li> <li>✓ Summary</li> <li>✓ Progress Page</li> <li>✓ Finish</li> </ul> | Database creation complete. For details check the logfiles at:<br>/u01/app/oracle/cfgtoollogs/dbca/cdb1.<br>Database Information:<br>Global Database Name: cdb1<br>System Identifier(SID): cdb1<br>Server Parameter File name: /u01/app/oracle/product/19.3.0/dbhome_1/dbs/spfilecdb1.ora<br>Note: All database accounts except SYS and SYSTEM are locked. Select the Password<br>Management button to view a complete list of locked accounts or to manage the<br>database accounts. From the Password Management window, unlock only the accounts<br>you will use. Oracle strongly recommends changing the default passwords immediately<br>after unlocking the account.<br>Password Management |
| <u>H</u> elp                                                                                                    | <u>Back</u> <u>N</u> ext > <u>Finish</u> <u>Close</u>                                                                                                    |

Server neu starten

## Weitere Schritte nach der Installation

#### Als root

Datei /etc/oratab bearbeiten und das restart Flag auf 'Y' setzen damit die cdb1 beim DB Start ebenfalls automatisch startet:

```
# nano /etc/oratab
...
cdb1:/u01/app/oracle/product/19.3.0/dbhome_1:Y
...
```

#### Als oracle

Den Listener und die DB aufstarten:

```
$ lsnrctl start
```

```
~/scripts/start_all.sh
```

Oracle Managed Files (OMF) aktivieren einstellen dass die PDB ebenfalls startet wenn die Instanz gestartet wird.

```
$ sqlplus / as sysdba
--
alter system set db_create_file_dest='/u02/oradata';
alter pluggable database pdb1 open;
alter pluggable database pdb1 save state;
```

### Automatisierung des DB Starts und des Herunterfahrens

Folgendes ist als root auszuführen:

Datei /etc/init.d/dbora erzeugen:

```
# nano /etc/init.d/dbora
```

```
/etc/init.d/dbora
```

```
#!/bin/sh
# chkconfig: 345 99 10
# description: Oracle auto start-stop script.
#
# Set ORA OWNER to the user id of the owner of the
# Oracle database software.
ORA OWNER=oracle
case "$1" in
    'start')
        # Start the Oracle databases:
        # The following command assumes that the oracle login
        # will not prompt the user for any values
        # Remove "&" if you don't want startup as a background process.
        su $ORA OWNER -c "/home/oracle/scripts/start all.sh >>
/home/oracle/scripts/startup shutdown.log 2>&1" &
        touch /var/lock/subsys/dbora
        ;;
    'stop')
        # Stop the Oracle databases:
        # The following command assumes that the oracle login
        # will not prompt the user for any values
        su $ORA OWNER -c "/home/oracle/scripts/stop all.sh >>
/home/oracle/scripts/startup shutdown.log 2>&1"
        rm -f /var/lock/subsys/dbora
        ;;
```

esac

Die Skript-Berechtigungen auf 750 einstellen

```
# chmod 750 /etc/init.d/dbora
```

Den "dbora" Dienst mit passenden Runlevels assiziieren und auf Auto-start einstellen

# chkconfig --add dbora

Sie können die Datenbank als root mit dem Dienst starten und herunterfahren, was genau das ist das beim Neustart des Systems geschieht:

# service dbora stop
# service dbora start

#### **Enterprise Manager Express aktivieren (optional)**

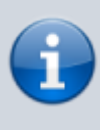

Diesen Teil bezeichne ich als optional, da der Web-basierte Enterprise Manager Express von Oracle 19c nur noch ein müder Abklatsch der früheren Enterprise Manager ist (deshalb nennen sie ihn wohl auch "Express"). Er taugt nur noch dazu denStatus der DB grob zu beobachten, alle echten Management-Funktionen fehlen jedoch völlig. Der Nutzen ist deshalb äusserst fraglich.

Als oracle:

```
$ sqlplus / as sysdba
--
exec dbms_xdb_config.sethttpsport(5500);
```

Test im Browser

#### 30.04.2024 06:22

45/49

| <u>B</u> earbeiten <u>A</u> nsicht <u>C</u> hronik <u>L</u> esezeichen E <u>x</u> tras                                                                                                    | Hilfe                                                                                                    |                                                                                                    | - • ×                                                                                                    |
|----------------------------------------------------------------------------------------------------|----------------------------------------------------------------------------------------------------|----------------------------------------------------------------------------------------------------|----------------------------------------------------------------------------------------------------|
| ign In To Oracle Cloud Databa 🗙 🕂                                                                                                    |                                                                                                    |                                                                                                    |                                                                                                    |
|                                                                                                    | s://wmora19:5500/em/login                                                                                                    | ··· 🖂 🏠                                                                                                    | III\ 🗉 😌 🤨 🕸                                                                                                    |
| IBK BPS2 Webserver Privat                                                                                                    | Musik Ukulele Gitarre Banjo Drums Ubersetzung Airond Uninyuki: Upupciv 💊                                                                                                    | Swisscom I v Air                                                                                                    |                                                                                                    |
|                                                                                                    |                                                                                                    |                                                                                                    |                                                                                                    |
|                                                                                                    |                                                                                                    |                                                                                                    |                                                                                                    |
|                                                                                                    |                                                                                                    |                                                                                                    |                                                                                                    |
|                                                                                                    |                                                                                                    |                                                                                                    |                                                                                                    |
|                                                                                                    |                                                                                                    | MANAGEN                                                                                                    |                                                                                                    |
|                                                                                                    | DATABASE EXPRESS                                                                                                    |                                                                                                    |                                                                                                    |
|                                                                                                    |                                                                                                    |                                                                                                    |                                                                                                    |
|                                                                                                    |                                                                                                    |                                                                                                    |                                                                                                    |
|                                                                                                    |                                                                                                    |                                                                                                    |                                                                                                    |
|                                                                                                    |                                                                                                    |                                                                                                    |                                                                                                    |
|                                                                                                    | Username system                                                                                                    |                                                                                                    |                                                                                                    |
|                                                                                                    | Password •••••••                                                                                                    |                                                                                                    |                                                                                                    |
|                                                                                                    | Container Name                                                                                                    |                                                                                                    |                                                                                                    |
|                                                                                                    | Log in                                                                                                    |                                                                                                    |                                                                                                    |
|                                                                                                    |                                                                                                    |                                                                                                    |                                                                                                    |
|                                                                                                    |                                                                                                    |                                                                                                    |                                                                                                    |
|                                                                                                    |                                                                                                    |                                                                                                    |                                                                                                    |
|                                                                                                    |                                                                                                    |                                                                                                    |                                                                                                    |
|                                                                                                    |                                                                                                    |                                                                                                    |                                                                                                    |
|                                                                                                    |                                                                                                    |                                                                                                    | <u>c</u> '                                                                                                    |
|                                                                                                    |                                                                                                    | ORACI                                                                                                    |                                                                                                    |
| Copyright 2013, 201                                                                                                    | 8, Oracle and/or its affiliates. All rights reserved.                                                                                                    | ORACI                                                                                                    |                                                                                                    |
| Copyright 2013, 201                                                                                                    | 8, Oracle and/or its affiliates. All rights reserved.                                                                                                    | ORACI                                                                                                    |                                                                                                    |
| Copyright 2013, 201<br>Bearbeiten <u>Ansicht C</u> hronik <u>L</u> esezeichen Extras                                                                                                    | 8, Oracle and/or its affiliates. All rights reserved.                                                                                                    |                                                                                                    | ×                                                                                                    |
| Copyright 2013, 201<br>Rearbeiten Ansicht Chronik Lesszeichen Extras<br>racle Cloud Database Express X +                                                                                                    | 8, Oracle and/or its affiliates. All rights reserved.                                                                                                    |                                                                                                    | ×                                                                                                    |
| Copyright 2013, 201<br>Bearbeiten Ansicht Chronik Lesezeichen Extras<br>tracle Cloud Database Express X +<br>→ C û û http                                                                                                    | 8, Oracle and/or its affiliates. All rights reserved. <u>Hilfe</u> s://vmora19:5500/em/shell                                                                                                    |                                                                                                    | ×                                                                                                    |
| Copyright 2013, 201<br>Bearbeiten Ansicht ⊆hronik Lesezeichen Extras<br>tracle Cloud Database Express X +<br>→ C' û û http<br>lews ≧ IBK ≧ BPS2 ≧ Webserver ≧ Privat                                                                                                    | 8, Oracle and/or its affiliates. All rights reserved.<br><u>Hitfe</u><br>s://vmora19:5500/em/shell<br>Musik Dukulele Gitarre Banjo Drums D'Übersetzung Airbnb O TinyURLI O UPC TV S                                                                                                    | ···· I A                                                                                                    | ><br>III\ [] 0 0 0 []                                                                                                    |
| Copyright 2013, 201<br>Rearbeiten Ansicht Chronik Lesezeichen Extras<br>racle Cloud Database Express × +<br>→ C û û î M http:<br>lews □ IBK □ BP52 □ Webserver □ Privat<br>PRACLEC Enterprise Manager D                                                                                                    | 8, Oracle and/or its affiliates. All rights reserved.  Hitfe s://vmora19:5500/em/shell Musik Ukulele Gitarre Banjo Drums Übersetzung Airbnb O TinyURLI O UPC TV S atabase Express                                                                                                    | ···· 💟 🟠<br>Swisscom TV Air                                                                                                    | >                                                                                                    |
| Copyright 2013, 201<br>Rearbeiten Ansicht Chronik Lesczeichen Extras<br>racle Cloud Database Express × +<br>→ C<br>→ C<br>IBK  BPS2  Webserver  Privat<br>PRACLEC Enterprise Manager D<br>DB1 (19.3.0.0.) Performance ▼                                                                                                    | 8, Oracle and/or its affiliates. All rights reserved.<br>Hilfe<br>s://vmora19:5500/em/shell<br>Musik Dukulele Gitarre Banjo Drums Dubersetzung Airbnb O TinyURLI UPC TV S<br>atabase Express                                                                                                    | ••• 👽 🟠<br>5 Swisscom TV Air                                                                                                    | ×                                                                                                    |
| Copyright 2013, 201<br>Rearbeiten Ansicht Chronik Lesczeichen Extras<br>tracle Cloud Database Express × +<br>→ C ŵ û û € http:<br>IBK ☐ BPS2 ☐ Webserver ☐ Privat<br>IRACLE® Enterprise Manager D<br>DB1 (19.3.0.0) Performance ♥<br>Atabase Home                                                                                                    | 8, Oracle and/or its affiliates. All rights reserved.<br><u>H</u> ife<br>s://wmora19:5500/em/shell<br>Musik Dukulele Gitarre Banjo Drums Dubersetzung Airbnb O TinyURL U UPC TV S<br>atabase Express                                                                                                    | ···· I the second second secon | ×                                                                                                    |
| Copyright 2013, 201<br>Rearbeiten Ansicht Chronik Lesczcichen Extrass<br>tracle Cloud Database Express × +<br>→ C û û î http:<br>IBK BPS2 Webserver Privat<br>PRACLE Enterprise Manager D<br>DB1 (19.3.0.0) Performance ▼<br>atabase Home                                                                                                    | 8, Oracle and/or its affiliates. All rights reserved.                                                                                                    | ···· I Air                                                                                                    | Inin Auto-Refresh V C                                                                                                    |
| Copyright 2013, 201<br>Restbeten Ansicht Chronik Lesszeichen Extras<br>racle Cloud Database Express X +<br>→ C ŵ û û http:<br>lews □ IBK □ BP52 □ Webserver □ Privat<br>PRACLEC Enterprise Manager D<br>DB1 (19.3.0.0.0) Performance *<br>atabase Home<br>Status                                                                                                    | 8, Oracle and/or its affiliates. All rights reserved.                                                                                                    | ••• 🖂 🟠<br>9 Swisscom TV Air                                                                                                    | ×                                                                                                    |
| Copyright 2013, 201<br>Rearboiten Ansicht Chronik Lesczeichen Extrass<br>made Cloud Database Express × +<br>→ C                                                                                                    | 8, Oracle and/or its affiliates. All rights reserved. Hite s://vmora19:5500/em/shell Musik @ Ukulele @ Gitarre @ Banjo @ Drums @ Übersetzung @ Airbnb @ TinyURLI @ UPC TV @ atabase Express Performance Artivity Services Containers                                                                                                    | ••• 🕑 🏠<br>9 Swisscom TV Air                                                                                                    | - □ ×<br>II\ □ ⊖ ◙ @ =<br>system ▼<br>1 min Auto-Refresh ▼ ♥                                                                                                    |
| Copyright 2013, 201<br>Rearbeiten Ansicht Chronik Lesczeichen Extras<br>racle Cloud Database Express X +<br>→ C                                                                                                    | 8, Oracle and/or its affiliates. All rights reserved.                                                                                                    | ••• 🕞 🟠<br>9. Swisscom TV Air                                                                                                    | Imin Auto-Refresh V C                                                                                                    |
| Copyright 2013, 201<br>Rearbeiten Ansicht Chronik Lesczeichen Extras<br>racle Cloud Database Express × +<br>→ C ŵ • • • • • • • • • • • • • • • • • •                                                                                                    | 8, Oracle and/or its affiliates. All rights reserved.                                                                                                    | ···· I to to to to to to to to to to to to to                                                                                                    | system •                                                                                                    |
| Copyright 2013, 201<br>Rearbeiten Ansicht Chronik Lesczeichen Extrass<br>tracle Cloud Database Express × +<br>→ C û û î ê Http:<br>Hews în IBK în BPS2 în Webserver în Privat<br>DRACLEC Enterprise Manager D<br>DB1 (19.3.0.0.0) Performance ×<br>Atabbase Home<br>Status<br>Up Time 8 minutes, 56 seconda<br>Type Single Instance (cdb1)<br>Version 19.3.0.0.0 Enterprise I<br>Platform Name Linux x86 64-bit<br>Thread 1<br>Archiver Stonned                                                                                                    | 8, Oracle and/or its affiliates. All rights reserved.                                                                                                    | ···· I the second second secon | I min Auto-Refresh   C  Other  Gently Conter  Gently Conter  Gentl |
| Copyright 2013, 201<br>Rearbeiten Ansicht Chronik Lesczeichen Extrass<br>tracle Cloud Database Express X +<br>→ C ŵ ŵ î î î î î î î î î î î î î î î î î                                                                                                    | 8, Oracle and/or its affiliates. All rights reserved.                                                                                                    | ···· I Ar                                                                                                    | IIN P P P F P F P F P F P F P F P F P F P                                                                                                    |
| Copyright 2013, 201<br>Restbeiten Ansicht Chronik Lesszeichen Extras<br>racle Cloud Database Express X +<br>→ C ŵ ŵ û î http:<br>lews î IBK î BP52 î Webserver î Privat<br>PRACLEC Enterprise Manager D<br>DB1 (19.3.0.0) Performance *<br>Atabbase Home<br>Status<br>Up Time 8 minutes, 56 secondă<br>Type Single Instance (cdb1)<br>Version 19.3.0.0.8 Get-bit<br>Thread 1<br>Archiver Stopped<br>Last Backup Time N/A<br>Incident(s) 0                                                                                                    | B, Oracle and/or its affiliates. All rights reserved.  Hilfe  s://vmora19:5500/em/shell  Musik  Ukulele Gitarre  Banjo  Drums  Übersetzung  Airbnb  TinyURLI  UPC TV  atabase Express  dition  Performance  Activity Services Containers  24  16  08  00  11:51:20 AM 11:59:00 AM 12:06:40 PM 12:14:20 PM 12:22:00 PM 12:29:40 PM                                                                                                    | ••• 🗵 🟠<br>• Swisscom TV Air<br>12:37:20 PM 12:45:00 PM                                                                                                    | <ul> <li>IN</li> <li>Imin Auto-Refresh</li> <li>Other</li> <li>User I/O</li> <li>CPU</li> <li>CPU Cores</li> </ul>                                                                                                    |
| Copyright 2013, 201<br>Rearboiton Ansicht Chronik Lesczichen Extras<br>racle Cloud Database Express X +<br>C C C C C C C C C C C C C C C C C C C                                                                                                     | 8, Oracle and/or its affiliates. All rights reserved.  Elife  s://vmora19:5500/em/shell  Musik Ulkulele Gitarre Banjo Drums Übersetzung Airbnb TinyURLI UPC TV  atabase Express  atabase Express  atabase Interview Interview Containers  2.4  1.6  2.4  1.6  2.4  1.6  2.4  1.6  2.4  1.6  2.4  1.6  2.4  1.6  2.4  1.6  2.4  1.6  2.4  1.6  2.4  1.6  2.4  1.6  2.4  1.6  2.4  1.6  2.4  1.6  2.4  1.6  2.4  1.6  2.4  1.6  2.4  1.6  2.4  1.6  2.4  1.6  2.4  1.6  2.4  1.6  2.4  1.6  2.4  1.6  2.4  1.6  2.4  1.6  2.4  1.6  2.4  1.6  2.4  1.6  2.4  1.6  2.4  1.6  2.4  1.6  2.4  1.6  2.4  2.4  2.4  2.4  2.4  2.4  2.4  2 | ••• 💟 🏠<br>) Swisscom TV Air<br>12:37:20 PM 12:45:00 PM                                                                                                    | IIN I I I I I I I I I I I I I I I I I I                                                                                                    |
| Copyright 2013, 201<br>Rearboiten Ansicht Chronik Lesczeichen Extrass<br>racle Cloud Database Express X +<br>→ C û û û http:<br>IBK BPS2 @ Webserver @ Privat<br>IRK BPS2 @ Webserver @ Privat<br>IRK BPS2 @ Vebserver @ Privat<br>IRK BPS2 @ Vebserver @ Privat<br>IRK BPS2 @ Vebserver @ Privat<br>IRK BPS2 @ Vebserver @ Privat<br>IRK BPS2 @ Vebserver @ Privat<br>IRK BPS2 @ Vebserver @ Privat<br>IRK BPS2 @ Vebserver @ Privat<br>IRK BPS2 @ Vebserver @ Privat<br>IRK BPS2 @ Vebserver @ Privat<br>IRK BPS2 @ Vebserver @ Privat<br>IRK BPS2 @ Vebserver @ Vebserver @ | 8, Oracle and/or its affiliates. All rights reserved.                                                                                                    | ••• 💟 🏠<br>5 Swisscom TV Air<br>12:37:20 PM 12:45:00 PM                                                                                                    | <ul> <li>Other</li> <li>User I/O</li> <li>CPU Cores</li> </ul>                                                                                                    |
| Copyright 2013, 201<br>Rearbeiten Ansicht Chronik Lesczeichen Extras<br>racle Cloud Database Express X +<br>→ C û û û http:<br>Hews 10 IBK 10 BPS2 10 Webserver 10 Privat<br>CRACLEC Enterprise Manager D<br>DB1 (19.3.0.0.0) Performance *<br>Atabbase Home<br>Status<br>Up Time 8 minutes, 56 seconds<br>Type Single Instance (cdb1)<br>Version 19.3.0.0.0 Enterprise<br>Platform Name Linux x86 64-bit<br>Thread 1<br>Archiver Stopped<br>Last Backup Time N/A<br>Incident(s) 0                                                                                                    | 8, Oracle and/or its affiliates. All rights reserved.                                                                                                    | 🕑 🏠                                                                                                    | <ul> <li>Other</li> <li>User I/O</li> <li>CPU Cores</li> </ul>                                                                                                    |
| Copyright 2013, 201<br>Rearbeiten Ansicht Chronik Lesczeichen Extras<br>tracle Cloud Database Express X +<br>→ C û û î http:<br>IBK BPS2 Webserver Privat<br>PRACLEC Enterprise Manager D<br>DB1 (19.3.0.0) Performance *<br>Atabbase Home<br>Status<br>Up Time 8 minutes, 56 seconda<br>Type Single Instance (adb1<br>Version 19.3.0.0.0 Enterprise I<br>Platform Name Linux x86 64-bit<br>Thread 1<br>Archiver Stopped<br>Last Backup Time NA<br>Incident(s) 0<br>Resources                                                                                                    | 8, Oracle and/or its affiliates. All rights reserved.                                                                                                    | ···· ♥ ☆<br>\$ Swisscom TV Air<br>12:37:20 PM 12:45:00 PM<br>800.0                                                                                                    | <ul> <li>Other</li> <li>User I/O</li> <li>CPU Cores</li> </ul>                                                                                                    |
| Copyright 2013, 201<br>Rearbeiten Ansicht Chronik Lesczeichen Extras<br>tracle Cloud Database Express X +<br>→ C û û î http:<br>IBK BPS2 Webserver Privat<br>CRACLEC Enterprise Manager D<br>DB1 (19.3.0.0) Performance *<br>Atabbase Home<br>Status<br>Up Time 8 minutes, 56 seconda<br>Type Single Instance (cdb1<br>Version 19.3.0.0.0 Enterprise I<br>Platform Name Linux x86 64-bit<br>Thread 1<br>Archiver Stopped<br>Last Backup Time N/A<br>Incident(s) 0<br>Resources                                                                                                    | 8, Oracle and/or its affiliates. All rights reserved.                                                                                                    | ···· ♥ ☆<br>\$ Swisscom TV Air<br>12:37:20 PM 12:45:00 PM<br>800.0                                                                                                    | <ul> <li>IN</li> <li>Q</li> <li>System</li> <li>Imin Auto-Refresh</li> <li>Q</li> <li>Imin Auto-Refresh</li> <li>Q</li> <li>CPU</li> <li>CPU Cores</li> </ul>                                                                                                    |
| Copyright 2013, 201  Restbeiten Ansicht Chronik Lesszeichen Extras  tracle Cloud Database Express X +  C C  C C  T C C  T C C  T C C  T C C  T C C  T C C  T C C  T C C  T C C C  T C C C  T C C C  T C C C  T C C C  T C C C  T C C C  T C C C  T C C C  T C C C  T C C C  T C C C  T C C C  T C C C  T C C C  T C C C  T C C C C                                                                                                    | 8, Oracle and/or its affiliates. All rights reserved.                                                                                                    | ···· ☑ ☆<br>\$ Swisscom TV Air<br>12:37:20 PM 12:45:00 PM<br>800.0<br>600.0                                                                                                    | <ul> <li>IN</li> <li>Q</li> <li>System</li> <li>Imin Auto-Refresh</li> <li>Q</li> <li>Other</li> <li>User I/O</li> <li>CPU</li> <li>CPU Cores</li> </ul>                                                                                                    |
| Copyright 2013, 201  Resubcite Ansicht Chronik Lesszeicher Extras  racle Cloud Database Express X +                                                                                                    | B, Oracle and/or its affiliates. All rights reserved.                                                                                                    | ···· ☑ ☆<br>Swisscom TV Air<br>12:37:20 PM 12:45:00 PM<br>800.0<br>600.0<br>400.0                                                                                                    | <ul> <li>Other</li> <li>User I/O</li> <li>CPU Cores</li> <li>PDB1</li> </ul>                                                                                                    |
| Copyright 2013, 201  Resuberton Ansicht Chronik Lesszeichen Estrass  racle Cloud Database Express X +  C C  C C C C Enterprise Manager D  DB1 (19.3.0.0) Performance *  atabaase Home  Status  Up Time 8 minutes, 56 seconds Type Single Instance (odb1) Version 19.3.0.08 64-bit Thread 1 Archiver Stopped Last Backup Time N/A Incident(s) 0  Resources  C C C C C C C C C C C C C C C C C C C                                                                                                    | 8, Oracle and/or its affiliates. All rights reserved.                                                                                                    |                                                                                                    | <ul> <li>Other</li> <li>User I/O</li> <li>CPU Cores</li> </ul>                                                                                                    |
| Copyright 2013, 201<br>Rearbeiten Ansicht Chronik Lesczeichen Extras<br>racle Cloud Database Express X +<br>C C C C C Enterprise Manager D<br>DB1 (19.3.0.0) Performance *<br>Atabaase Homes<br>Btatus<br>Up Time 8 minutes, 56 seconds<br>Type Single Instance (cdb1)<br>Version 19.3.0.00 Enterprise I<br>Platform Name Linux x86 64-bit<br>Thread 1<br>Archiver Stopped<br>Last Backup Time N/A<br>Incident(s) 0<br>Resources                                                                                                    | 8, Oracle and/or its affiliates. All rights reserved.                                                                                                    | ···· ♥ ☆<br>5 Swisscom TV Air<br>12:37:20 PM 12:45:00 PM<br>12:37:20 PM 12:45:00 PM                                                                                                    | <ul> <li>Other</li> <li>User I/O</li> <li>CPU Cores</li> </ul>                                                                                                    |

## Administration

\$ df -h

## Tablespaces in pdb1 erzeugen

Sie denken vielleicht, dass es eine gute Idee ist, die Tablespaces unter den Verzeichnissen /u01 oder /u02 zu speichern, auch weil die Oracle-Dokumente über "optimale flexible Architektur" dies zu suggerieren scheinen. Wenn Sie diese Anleitung befolgt haben, wird jedoch beim Überprüfen der verfügbaren Festplattengröße ein Problem angezeigt:

| Filesystem                             | Size  | Used | Avail | Use% Mounted on    |
|----------------------------------------|-------|------|-------|--------------------|
| devtmpfs                               | 1.8G  | 0    | 1.8G  | 0% /dev            |
| tmpfs                                  | 1.8G  | 960M | 879M  | 53% /dev/shm       |
| tmpfs                                  | 1.8G  | 9.5M | 1.8G  | 1% /run            |
| tmpfs                                  | 1.8G  | 0    | 1.8G  | 0% /sys/fs/cgroup  |
| <pre>/dev/mapper/ol_vmora19-root</pre> | 50G   | 28G  | 23G   | 55% /              |
| /dev/sdal                              | 1014M | 331M | 684M  | 33% /boot          |
| <pre>/dev/mapper/ol_vmora19-home</pre> | 445G  | 36G  | 409G  | 9% /home           |
| tmpfs                                  | 368M  | 0    | 368M  | 0% /run/user/54321 |
| tmpfs                                  | 368M  | 12K  | 368M  | 1% /run/user/42    |

Wie Sie sehen können, befinden sich /u01 und /u02 unter /dev/mapper/ol\_vmora19-root, was 50 GB gross ist. Der grösste Teil des Laufwerks ist jedoch unter /home verfügbar, nämlich 445 GB. Deshalb platziere ich meine Anwendungs-Tablespaces jeweils unter /home/oracle:

\$ mkdir /home/oracle/pdb1

\$ chmod 750 /home/oracle/pdb1

\$ sqlplus / as sysdba

Tablespaces kreieren und auflisten:

```
SQL> ALTER SESSION SET CONTAINER = pdb1;
SQL> CREATE TABLESPACE lu_agrar_dat DATAFILE
'/home/oracle/pdb1/lu_agrar_dat.dbf' SIZE 100M AUTOEXTEND ON NEXT 100M;
SQL> CREATE TABLESPACE lu_agrar_inx DATAFILE
'/home/oracle/pdb1/lu_agrar_inx.dbf' SIZE 100M AUTOEXTEND ON NEXT 100M;
SQL> SELECT TABLESPACE_NAME, STATUS, CONTENTS FROM DBA_TABLESPACES;
```

| TABLESPACE_NAME  | STATUS | CONTENTS  |
|------------------|--------|-----------|
|                  |        |           |
| SYSTEM           | UNLINE | PERMANENT |
| SYSAUX           | ONLINE | PERMANENT |
| UNDOTBS1         | ONLINE | UNDO      |
| TEMP             | ONLINE | TEMPORARY |
| USERS            | ONLINE | PERMANENT |
| LU_AGRAR_DAT     | ONLINE | PERMANENT |
| LU_AGRAR_INX     | ONLINE | PERMANENT |
| 7 rows selected. |        |           |

Überprüfen dass die neuen Tablespaces tatsächlich nur in pdb1 verfügbar sind:

;

| SQL> ALTER SESSION SET CONTAIN | INER = CDB  | ООТ;                       |
|--------------------------------|-------------|----------------------------|
| SQL> SELECT TABLESPACE_NAME,   | STATUS, CON | TENTS FROM DBA_TABLESPACES |
| TABLESPACE_NAME                | STATUS      | CONTENTS                   |
| SYSTEM                         | ONLINE      | PERMANENT                  |
| SYSAUX                         | ONLINE      | PERMANENT                  |
| UNDOTBS1                       | ONLINE      | UNDO                       |
| TEMP                           | ONLINE      | TEMPORARY                  |
| USERS                          | ONLINE      | PERMANENT                  |

#### Tablespaces aus pdb1 entfernen und löschen

\$ sqlplus / as sysdba

Tablespaces anzeigen und löschen:

```
SQL> ALTER SESSION SET CONTAINER = pdb1;
SQL> SELECT TABLESPACE_NAME, STATUS, CONTENTS FROM DBA_TABLESPACES;
SQL> DROP TABLESPACE lu_agrar INCLUDING CONTENTS AND DATAFILES;
```

### Speicherverbrauch überwachen

\$ sqlplus / as sysdba

Speicherverbrauch pro Tablespace überwachen:

```
SQL> select tablespace_name, round(bytes/1024/1024) MB,
round(bytes/1024/1024/1024,3) GB from cdb_data_files;
```

Beispielausgabe:

| TABLESPACE_NAME | MB  | GB   |  |
|-----------------|-----|------|--|
|                 |     |      |  |
| USERS           | 5   | .005 |  |
| UNDOTBS1        | 65  | .063 |  |
| SYSTEM          | 840 | .82  |  |
| SYSAUX          | 580 | .566 |  |
| SYSTEM          | 290 | .283 |  |
| SYSAUX          | 430 | .42  |  |
| UNDOTBS1        | 220 | .215 |  |
| USERS           | 5   | .005 |  |
| LU_AGRAR_DAT    | 50  | .049 |  |
| LU_AGRAR_INX    | 50  | .049 |  |

Wenn sie nur die Summe aller Benutzer-Daten wollen:

SQL> select round(sum(bytes)/1024/1024) MB,

Beispielausgabe:

| MB   | GB    |
|------|-------|
|      |       |
| 2535 | 2.476 |

## **TNSNAMES Eintrag bei Clients**

```
VMORA19 =
  (DESCRIPTION =
    (ADDRESS = (PROTOCOL = TCP)(HOST = vmora19)(PORT = 1521))
    (CONNECT_DATA =
        (SERVER = DEDICATED)
        (SERVICE_NAME = pdb1)
    )
)
```

## Ablaufen der Passworte verhindern

Möglicherweise möchten Sie das Ablaufen des Kennworts zumindest für SYSTEM und die BPS-Superuser deaktivieren.

\$ sqlplus / as sysdba

Die Profile kontrollieren:

```
SQL> select profile from DBA_USERS where username = 'SYSTEM';
SQL> select profile from DBA_USERS where username = 'LU_AGRAR';
```

Einstellungen in den Profilen kontrollieren, z.B. im DEFAULT Profil:

```
SQL> select resource_name, limit from dba_profiles where profile='DEFAULT';
```

Auf unlimitiert ändern:

SQL> alter profile DEFAULT limit password\_life\_time UNLIMITED;

Einen Benutzer wieder entsperren:

```
SQL> alter user system identified by ****** account unlock;
```

From: https://bps.ibk-software.com/ - **BPS WIKI** 

Permanent link: https://bps.ibk-software.com/dok:ora19oln7?rev=1619938237

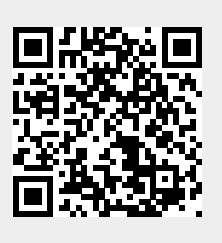

Last update: 02.05.2021 06:50